#### ΑΝΟΙΚΤΑ ΛΟΓΙΣΜΙΚΑ ΑΝΑΛΥΣΗΣ ΔΕΔΟΜΕΝΩΝ ΓΙΑ ΨΥΧΟΛΟΓΟΥΣ. Η R & TO JAMOVI

Φώτης Φωτιάδης Τμήμα Ψυχολογίας Πάντειο Πανεπιστήμιο Κοινωνικών & Πολιτικών Επιστημών

#### Διάλεξη 10

jamovi

#### ΠΕΡΙΕΧΟΜΕΝΑ

- 1. Εισαγωγή
- 2. Εγκατάσταση jamovi
- 3. Το Περιβάλλον Εργασίας
- 4. Καταχώρηση, Αποθήκευση & Άνοιγμα Δεδομένων
- 5. Εισαγωγή Δεδομένων
  - **5.1.** Από SPSS
  - 5.2. Aπó Excel
  - 5.3. Από Αρχεία Κειμένου
- 6. Μετατροπή Δεδομένων

#### 1. Εισαγωγή

# Εισαγωγή

To jamovi είναι ένα λογισμικό στατιστικών αναλύσεων.

Είναι:

- απλό στη χρήση
- βασισμένο στην γλώσσα R
- ελεύθερο (δωρεάν) και ανοιχτό (ο κώδικας του προγράμματος είναι διαθέσιμος, και είναι επεκτάσιμος).

Ουσιαστικά είναι ένα γραφικό περιβάλλον για τη γλώσσα R, χωρίς να είναι απαραίτητη χρήση εντολών.

Δημιουργήθηκε από τους:

Jonathon Love, Damian Dropmann, Ravi Selker

και υποστηρίζεται από το University of Amsterdam.

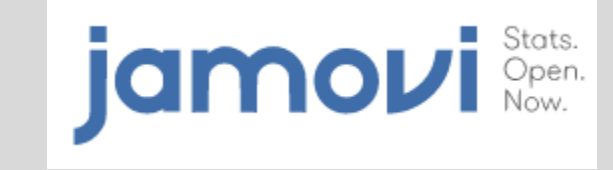

#### Cloud vs. Desktop

Έχει δύο μορφές:

- 1. cloud
- 2. πρόγραμμα εγκατεστημένο σε υπολογιστή

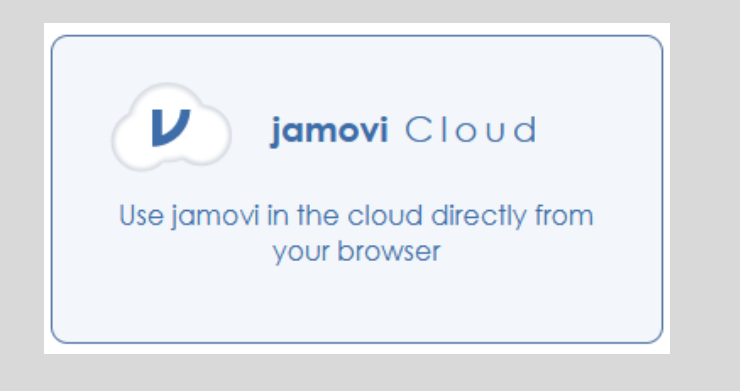

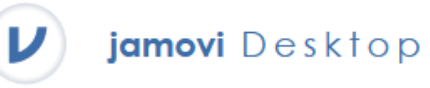

Download and install jamovi onto your computer

# Cloud

Για τη χρήση σε Cloud, απαιτείται ένας λογαριασμός. Υπάρχει η δυνατότητα για

- δωρεάν εγγραφή
- εγγραφή με συνδρομή

Η δωρεάν εγγραφή συνοδεύεται από περιορισμούς, με σημαντικότερη το χρονικό όριο ανά σύνδεση.

Για το λόγο αυτό, θα χρησιμοποιήσουμε την εφαρμογή.

| Guest Plan                | Priority Plan                             | Teams                            |
|---------------------------|-------------------------------------------|----------------------------------|
| FREE                      | €7.90 / month                             | For group subscription           |
| For everyone              | For any user<br>e.g students, researchers | teams & institutions             |
| Sign in as Guest          | Subscribe                                 | Request Quote                    |
| Availability              | Availability                              | Users                            |
| Subject to availability** | 🏂 Always available**                      | 5+ individual users              |
| Session limits            | Session limits                            | Hosting Options                  |
| 45 minutes session limits | 💋 Unlimited                               | • iamovi Cloud                   |
| 5 minutes idle            | 👍 60 minutes idle                         | cloud.jamovi.org                 |
| 100,000 rows              | 🤿 1 million rows                          | • private Cloud                  |
| 100 columns               | 🥔 1 thousand columns                      | your-institution.cloud.jamovi.or |
| jamovi analyses           | â jamovi library***                       | on-premises Cloud     * beta     |
|                           |                                           |                                  |
|                           |                                           |                                  |
|                           |                                           |                                  |
|                           |                                           |                                  |
|                           |                                           |                                  |
|                           |                                           |                                  |
|                           |                                           |                                  |
| Sign in as Cuest          | Subscribe                                 | Pequest Quote                    |

#### Επεκτασιμότητα - Modules

Στην βασική του μορφή, το jamovi καλύπτει κάποιες βασικές αναλύσεις.

Υπάρχει η δυνατότητα να επεκταθούν οι δυνατότητές του, με τη χρήση πρόσθετων αρθρωμάτων (modules).

Τα αρθρώματα λειτουργούν με την ίδια λογική όπως και τα πακέτα στην R, και εγκαθίστανται από τον χρήστη του jamovi.

#### 2. Εγκατάσταση

#### Εγκατάσταση (Windows) Ι

Οδηγούμαστε στην ιστοσελίδα του jamovi (<u>https://www.jamovi.org/</u>), και κάνουμε κλικ στο jamovi Desktop

| Variables     Data     Anal       ■     -∑∑     -∑∑     -∞       ■     -∑∑     -∞     -∞       ■     -∑∑     -∞     -∞       ↓     Innova     Regr     -∞       ↓     Innova     -∞     -∞       ↓     Innova     -∞     -∞       ↓     11.5     VC     -∞       ↓     7.3     VC     -∞       ↓     5.8     VC     -∞                                                                                                    | yses Edit<br>ession Frequencies Factor<br>ose | ANOVA                                                    |              |             |                         |                    |         |                  | ه ا    |
|----------------------------------------------------------------------------------------------------|-----------------------------------------------|----------------------------------------------------------|--------------|-------------|-------------------------|--------------------|---------|------------------|--------|
| ↓ ↓         ↓ ↓         ↓ ↓         ↓ ↓         ↓         ↓         ↓         ↓         ↓         ↓         ↓         ↓         ↓         ↓         ↓         ↓         ↓         ↓         ↓         ↓         ↓         ↓         ↓         ↓         ↓         ↓         ↓         ↓         ↓         ↓         ↓         ↓         ↓         ↓         ↓         ↓         ↓         ↓         ↓         ↓         ↓         ↓         ↓         ↓         ↓         ↓         ↓         ↓         ↓         ↓         ↓         ↓         ↓         ↓         ↓         ↓         ↓         ↓         ↓         ↓         ↓         ↓         ↓         ↓         ↓         ↓         ↓         ↓         ↓         ↓         ↓         ↓         ↓         ↓         ↓         ↓         ↓         ↓         ↓         ↓         ↓         ↓         ↓         ↓         ↓         ↓         ↓         ↓         ↓         ↓         ↓         ↓         ↓         ↓         ↓         ↓         ↓         ↓         ↓         ↓         ↓         ↓         ↓         ↓         ↓         ↓ | ession Frequencies Factor                     | ANOVA                                                    |              |             |                         |                    |         |                  |        |
| ✓ len Sn supp & d d 4.2 VC 11.5 VC 7.3 VC 5.8 VC                                                                                                    | ose                                           | ANOVA                                                    |              |             |                         |                    |         |                  | Module |
| 5.8 VC                                                                                                    | 600 0.69                                      |                                                          |              |             |                         |                    |         |                  |        |
|                                                                                                    | 500 -2.18                                     | ANOVA - Ien                                              | f Squares df | Mean Square | F                       | n                  | n²      | (a) <sup>2</sup> |        |
| 6.4 VC                                                                                                    | 500 -1.58                                     | 5000                                                     | 205 1        | 200 A       | 15.57                   | e 001              | 0.050 ( | 1055             |        |
| 10.0 VC                                                                                                    | 500 2.02                                      | dose                                                     | 2426 2       | 1213.2      | 92.00                   | < .001             | 0.703 ( | 0.693            |        |
| 11.2 VC                                                                                                    | 500 3.22                                      | supp ≉ dose                                              |              | 54.2        | 4.11                    |                    |         | 0.024            |        |
|                                                                                                    |                                               |                                                          |              |             |                         |                    |         |                  |        |
|                                                                                                    | oper<br>jamov<br>Use jamovi in the cl         | n statistical software f<br>i Cloud<br>oud directly from | for the desi | iam         | cloud<br>I <b>ovi</b> D | e s k †<br>novi or | o p     |                  |        |

### Εγκατάσταση (Windows) II

Στην επόμενη σελίδα, επιλέγουμε (κάνουμε κλικ) την σταθερή έκδοση (**solid**)

Αποθηκεύουμε το πρόγραμμα εγκατάστασης όπου επιθυμούμε (π.χ., στην Επιφάνεια Εργασίας).

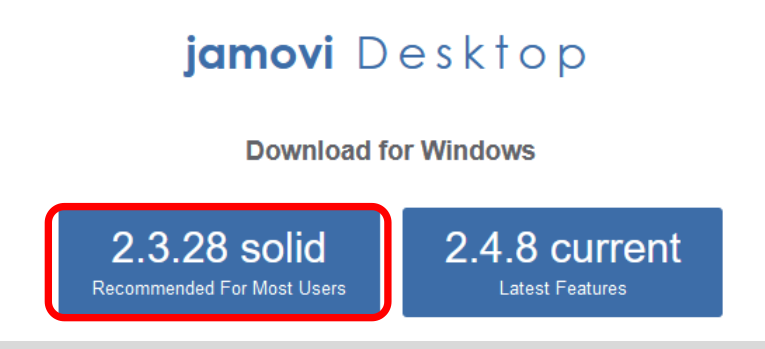

Το πρόγραμμα αυτό μπορούμε να το διαγράψουμε αφού ολοκληρωθεί η εγκατάσταση.

Οδηγούμαστε στο αρχείο, και κάνουμε δεξί κλικ, και επιλέγουμε Run as Administrator

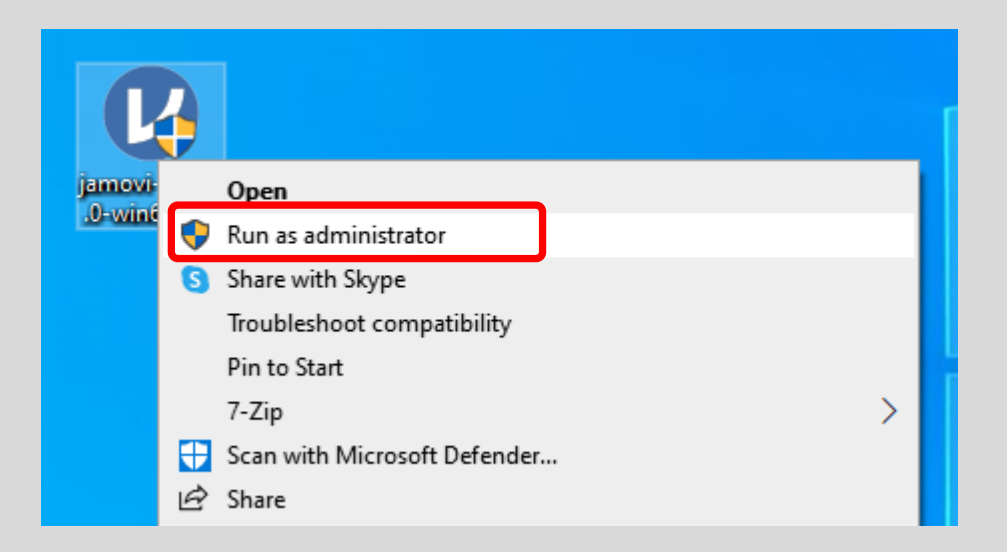

Ανοικτά Λογισμικά Ανάλυσης Δεδομένων για Ψυχολόγους. Η R και το jamovi {10}

# Εγκατάσταση (Windows) III

Στην επόμενο παράθυρο, επιλέγουμε Yes

Do you want to allow this app from an unknown publisher to make changes to your device?

No

jamovi-2.3.28.0-win64.exe

Yes

Publisher: Unknown File origin: Hard drive on this computer

5

#### Show more details

User Account Control

Στον παράθυρο οδηγού εγκατάστασης κάνουμε κλικ στο **Install.** 

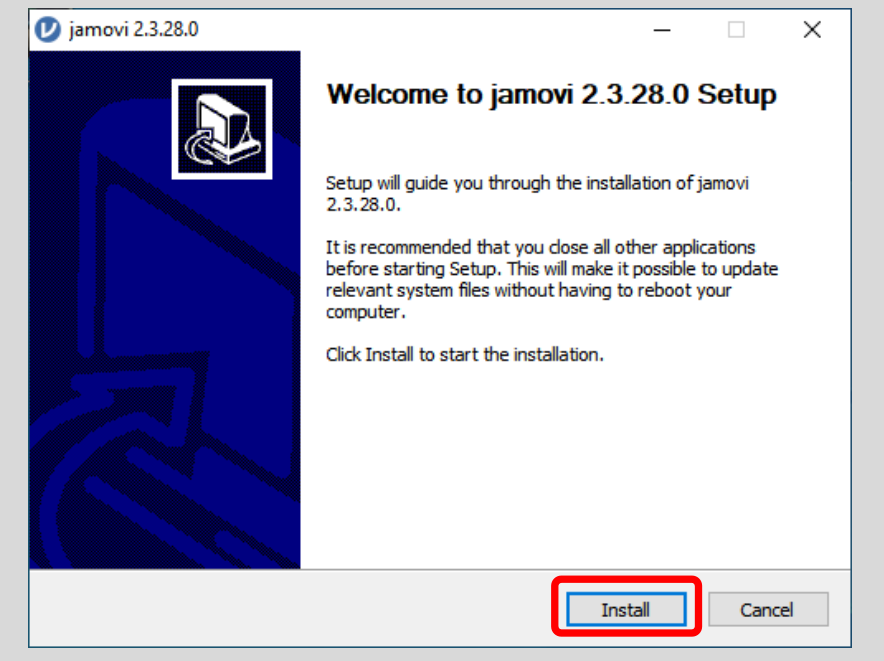

Ανοικτά Λογισμικά Ανάλυσης Δεδομένων για Ψυχολόγους. Η R και το jamovi {11}

#### Εγκατάσταση (Windows) IV

Περιμένουμε κάποια ώρα έως ότου γίνει η εγκατάσταση

Στο τέλος, κάνουμε κλικ στο Finish

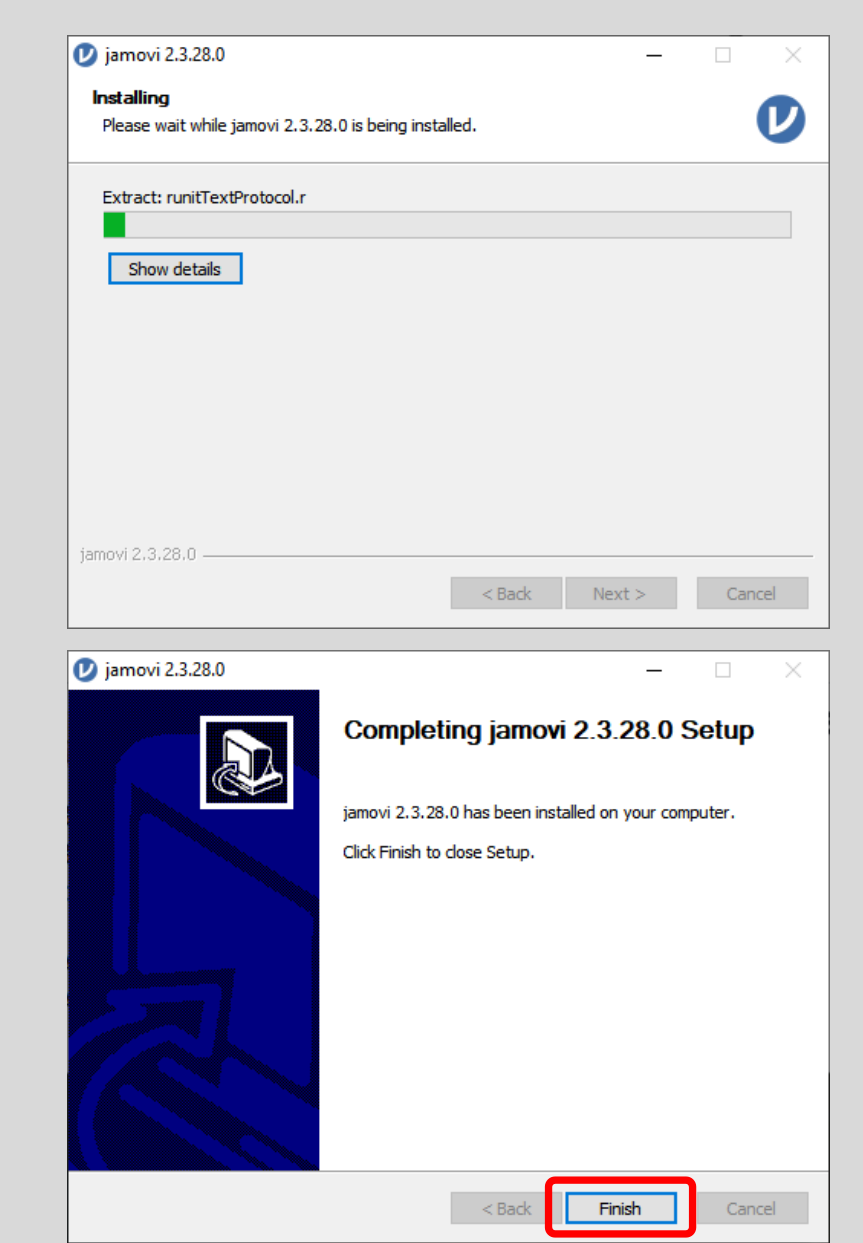

Ανοικτά Λογισμικά Ανάλυσης Δεδομένων για Ψυχολόγους. Η R και το jamovi {12}

#### Εγκατάσταση (Windows) V

Στο start menu, μπορούμε να δούμε το εικονίδιο του προγράμματος:

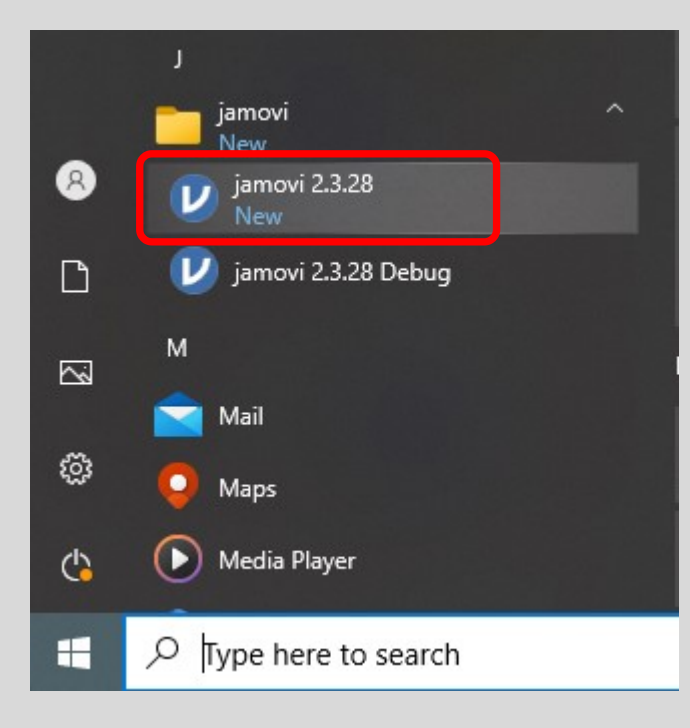

### Εγκατάσταση (Mac) Ι

Οδηγούμαστε στην ιστοσελίδα του jamovi (<u>https://www.jamovi.org/</u>), και κάνουμε κλικ στο jamovi Desktop.

| j           | ar                                        | nc                                     | vi         | Stats.<br>Open.<br>Now.                                        |                                                                           |                      |                                          |                                             | fea                     | tures                                          | produ                       | cts ~                        | abou                                      | t                                         | resources ~ | contribute                |
|-------------|-------------------------------------------|----------------------------------------|------------|----------------------------------------------------------------|---------------------------------------------------------------------------|----------------------|------------------------------------------|---------------------------------------------|-------------------------|------------------------------------------------|-----------------------------|------------------------------|-------------------------------------------|-------------------------------------------|-------------|---------------------------|
| =           | Variables                                 | : Data                                 | Analyses   | Edit                                                           |                                                                           |                      |                                          |                                             |                         |                                                |                             |                              |                                           |                                           |             | ی 🐱                       |
| Exploration | ₹<br>T-Test                               | s ANOVA                                | Regression | Frequencies F                                                  | actor                                                                     |                      |                                          |                                             |                         |                                                |                             |                              |                                           |                                           |             | <mark>ہے</mark><br>Module |
| 🤌 len       | 4.2<br>11.5<br>7 3                        | Sa supp<br>VC<br>VC                    | 😪 dose     | Residual     S003     S00 -3     S00 -0                        | . •<br>.78<br>.52<br>.68                                                  |                      | ANOVA                                    |                                             |                         |                                                |                             |                              |                                           |                                           |             |                           |
|             | 5.8<br>6.4<br>10.0<br>11.2<br>11.2<br>5.2 | VC<br>VC<br>VC<br>VC<br>VC<br>VC<br>VC |            | 500 -2<br>500 -1<br>500 2<br>500 3<br>500 3<br>500 3<br>500 -2 | .18           .58           .02           .22           .22           .78 |                      | supp<br>dose<br>supp * dose<br>Residuals | Sum of Squares<br>205<br>2426<br>108<br>712 | df<br>1<br>2<br>2<br>54 | Mean Square<br>205.4<br>1213.2<br>54.2<br>13.2 | F<br>15.57<br>92.00<br>4.11 | p<br><.001<br><.001<br>0.022 | η <sup>2</sup><br>0.059<br>0.703<br>0.031 | ω <sup>2</sup><br>0.055<br>0.693<br>0.024 |             |                           |
|             |                                           |                                        |            |                                                                | ./8                                                                       | on statis            | tiogleoffw                               | are for the                                 | dosk                    | top and                                        |                             | 1                            |                                           |                                           |             |                           |
|             |                                           |                                        |            |                                                                | 00                                                                        |                      |                                          |                                             | CC3N                    | lop und                                        | 000                         |                              |                                           |                                           |             |                           |
|             |                                           |                                        |            |                                                                | jam                                                                       | ovi Cla              | bud                                      |                                             | V                       | jan                                            | novi [                      | )esk                         | top                                       |                                           |             |                           |
|             |                                           |                                        |            | Usej                                                           | amovi in the<br>your l                                                    | cloud dir<br>browser | ectly from                               |                                             | Downle                  | oad and<br>c                                   | install jo<br>ompute        | amovi (<br>er                | onto you                                  | Jr                                        |             |                           |
|             |                                           |                                        |            |                                                                |                                                                           |                      |                                          |                                             |                         |                                                |                             |                              |                                           |                                           |             |                           |

Ανοικτά Λογισμικά Ανάλυσης Δεδομένων για Ψυχολόγους. Η R και το jamovi {14}

# Εγκατάσταση (Mac) ΙΙ

Στην επόμενη σελίδα, επιλέγουμε (κάνουμε κλικ) την σταθερή έκδοση (**solid**).

Αποθηκεύουμε το πρόγραμμα εγκατάστασης όπου επιθυμούμε (π.χ., στην Επιφάνεια Εργασίας).

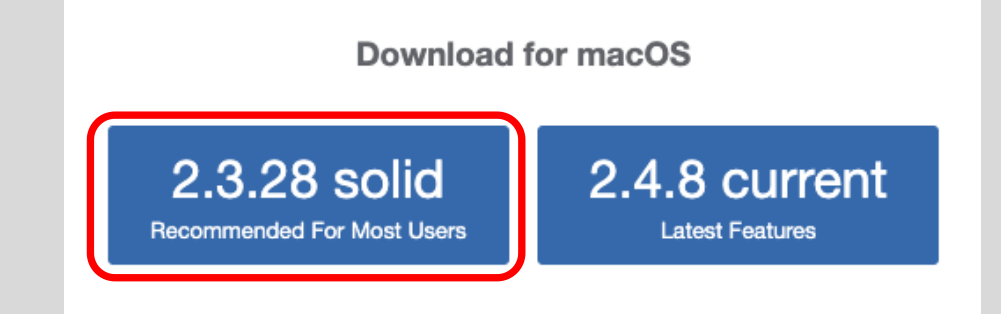

Το πρόγραμμα αυτό μπορούμε να το διαγράψουμε αφού ολοκληρωθεί η εγκατάσταση.

Οδηγούμαστε στο αρχείο, και κάνουμε διπλό κλικ.

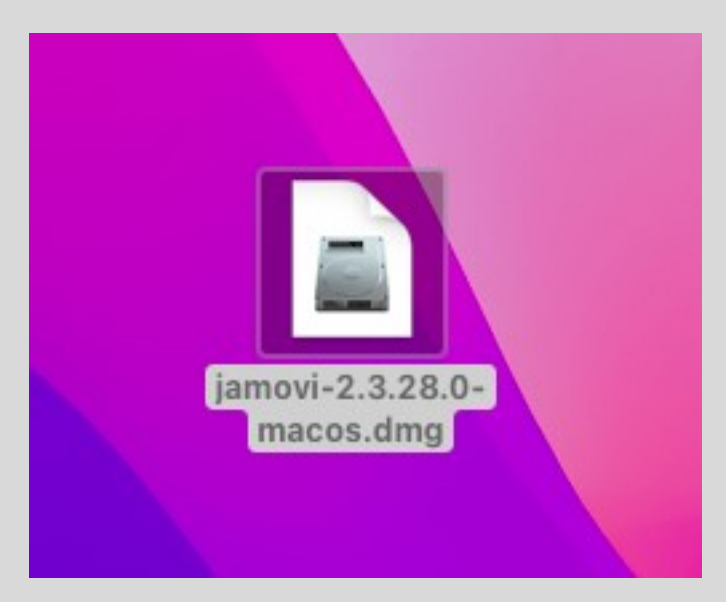

Ανοικτά Λογισμικά Ανάλυσης Δεδομένων για Ψυχολόγους. Η R και το jamovi {15}

#### Εγκατάσταση (Mac) ΙΙΙ

Στο παράθυρο με τίτλο jamovi που εμφανίζεται, πρέπει να **σύρουμε** (drag & drop) το εικονίδιο jamovi στο εικονίδιο Applications.

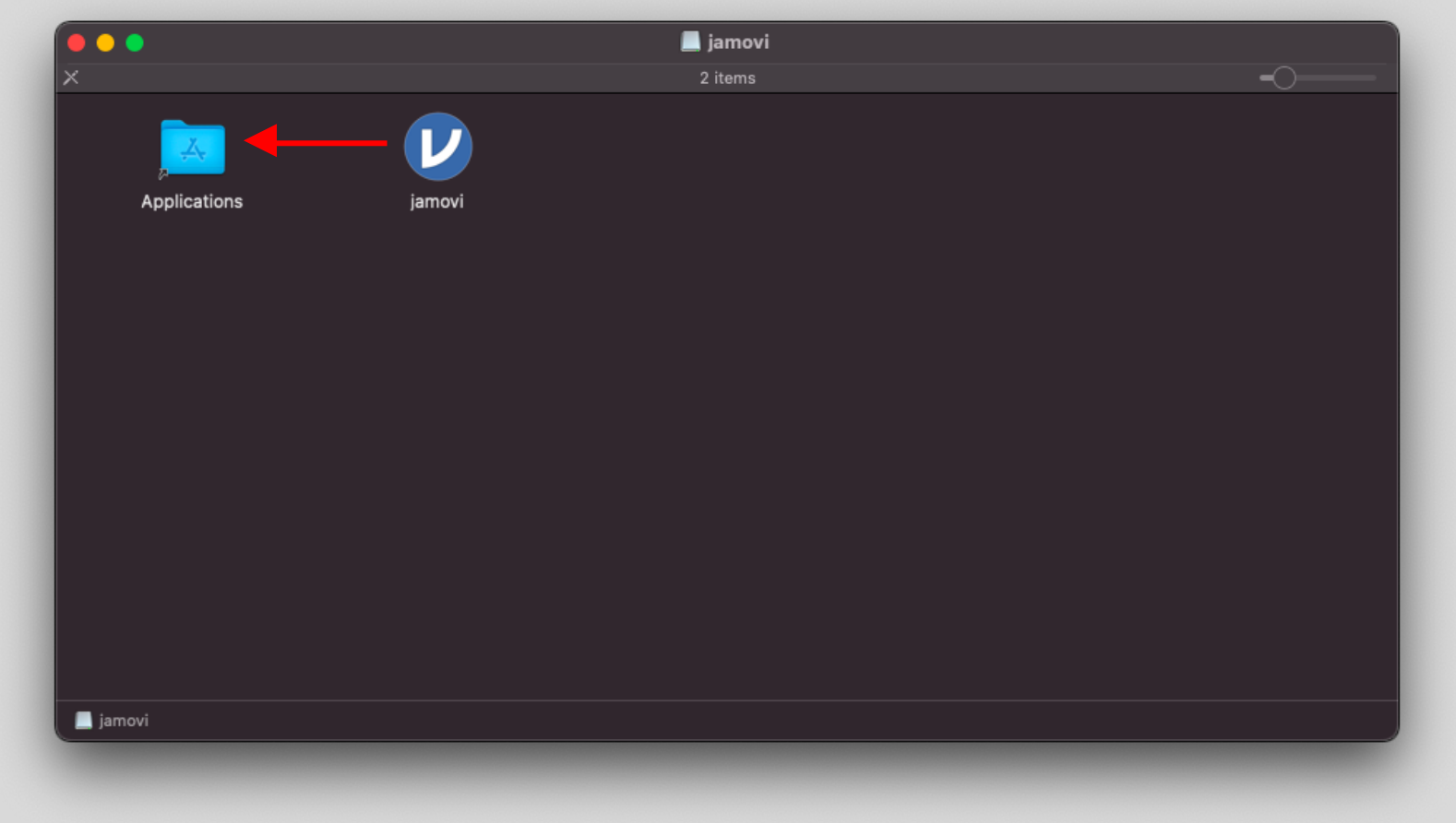

#### Εγκατάσταση (Mac) IV

Περιμένουμε κάποιο χρόνο έως ότου γίνει η εγκατάσταση.

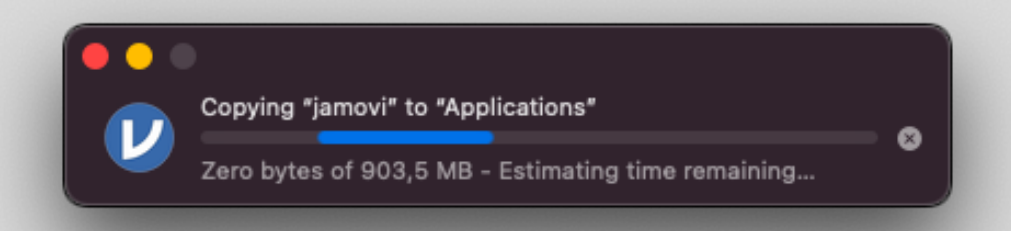

Στη συνέχεια εντοπίζουμε το πρόγραμμα στον φάκελο Applications και κάνουμε διπλό κλικ.

| •••             | < > Applications              | ≔≎                         | ‱ • û ⊘   | ⊕• Q        |
|-----------------|-------------------------------|----------------------------|-----------|-------------|
| Favourites      | Name                          | A Date Modified            | Size      | Kind        |
| 🖪 Pictures      |                               | 0 IVIAI 2022, 10-31 FIVI   | 1,79.00   | Аррисации   |
| O Downloade     | 🛗 Font Book                   | 11 Jan 2023, 9:03 AM       | 6,9 MB    | Application |
|                 | parageBand                    | 20 Aug 2020, 2:57 PM       | 1,45 GB   | Application |
| 🕒 Documents     | Google Chrome                 | 16 Oct 2023, 10:48 PM      | 1,66 GB   | Application |
| 分 fotisfotiadis | 🙆 Home                        | 11 Jan 2023, 9:03 AM       | 4,1 MB    | Application |
|                 | > 💳 IBM                       | 20 Oct 2021, 7:20 PM       |           | Folder      |
| E Movies        | > 🔁 IBM SPSS Statistics       | 25 Jan 2022, 6:19 PM       |           | Folder      |
| Recents         | 🔚 Image Capture               | 11 Jan 2023, 9:03 AM       | 3,2 MB    | Application |
|                 | 🍿 iMovie                      | 20 Aug 2020, 3:18 PM       | 2,82 GB   | Application |
| (n) AirDrop     | 👌 Inquisit 5                  | 21 Dec 2022, 12:26 PM      | 48,3 MB   | Application |
| 🙏 Applications  | 🕑 jamovi                      | 17 May 2023, 7:11 AM       | 903,5 MB  | Application |
| Music           | 🝸 Keynote                     | 20 Aug 2020, 2:42 PM       | 695,3 MB  | Application |
|                 | 🧾 Launchpad                   | 11 Jan 2023, 9:03 AM       | 731 KB    | Application |
| iCloud          | 🔤 Mail                        | 11 Jan 2023, 9:03 AM       | 27,4 MB   | Application |
|                 | 📩 Maps                        | 11 Jan 2023, 9:03 AM       | 80,2 MB   | Application |
|                 | 💭 Messages                    | 11 Jan 2023, 9:03 AM       | 5,6 MB    | Application |
| 📑 Shared        | ᠵ Messenger                   | 20 Aug 2020, 2:29 PM       | 285,2 MB  | Application |
|                 | 🔳 Microsoft Excel             | 11 Oct 2023, 4:46 PM       | 2,06 GB   | Application |
| Locations       | 📕 Macintosh HD > 📩 Applicatio | ons > 🕖 jamovi             |           |             |
|                 |                               | 1 of 77 selected, 35,67 GB | available |             |

Ανοικτά Λογισμικά Ανάλυσης Δεδομένων για Ψυχολόγους. Η R και το jamovi {17}

#### Εγκατάσταση (Mac) V

Περιμένουμε κάποιο χρόνο έως ότου γίνει η επαλήθευση:

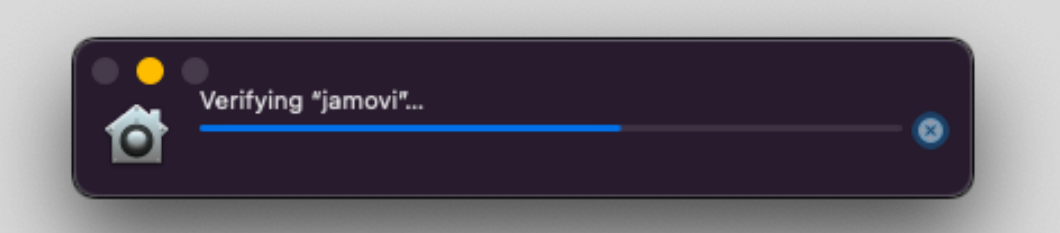

Και στο παράθυρο που εμφανίζεται κάνουμε κλικ στο Open.

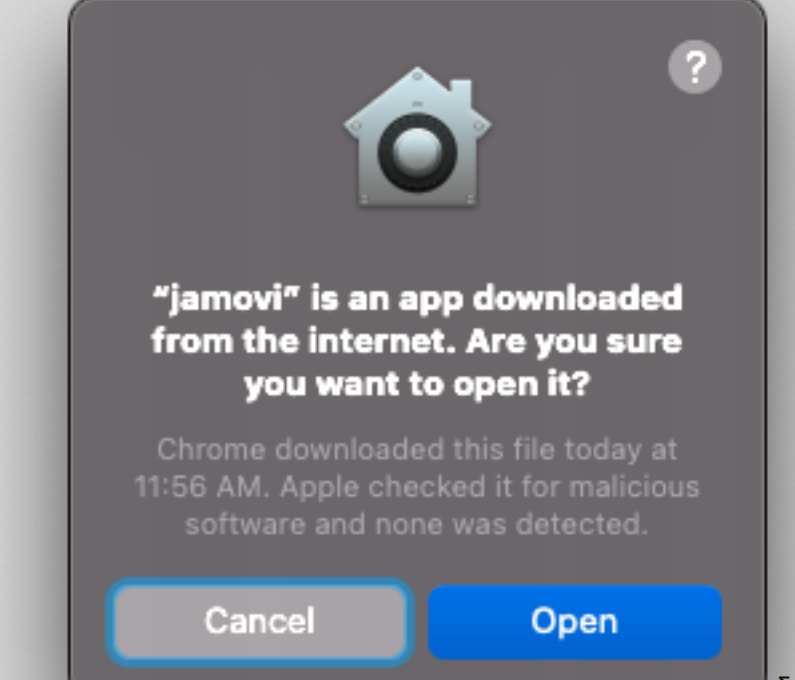

εδομένων για Ψυχολόγους. Η R και το jamovi {18}

#### Εγκατάσταση (Mac) VI

Τις επόμενες φορές μπορούμε απλά να κάνουμε διπλό κλικ, και ανοίγει το πρόγραμμα.

Μπορούμε να διαγράψουμε το αρχείο εγκατάστασης που έχουμε στην επιφάνεια εργασίας (δεξί κλικ > Move to Bin).

Επίσης, μπορούμε κα κάνουμε δεξί κλικ > Eject "jamovi" στο εικονίδιο δίσκου με το όνομα jamovi που μπορούμε να δούμε στην επιφάνεια εργασίας

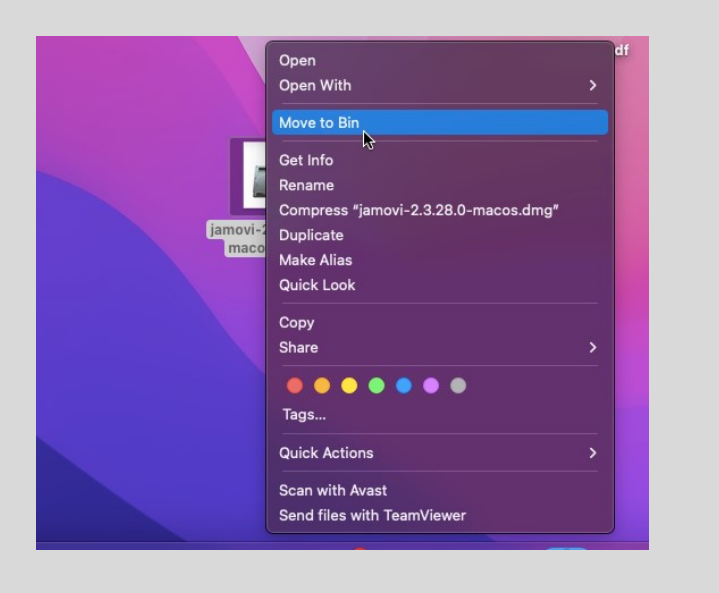

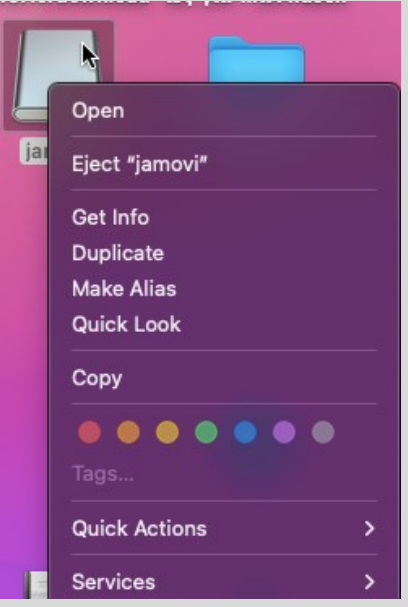

Ανοικτά Λογισμικά Ανάλυσης Δεδομένων για Ψυχολόγους. Η R και το jamovi {19}

#### 3. Το Περιβάλλον Εργασίας

Ανοικτά Λογισμικά Ανάλυσης Δεδομένων για Ψυχολόγους. Η R και το jamovi {20}

# Περιβάλλον Εργασίας Ι

Το παράθυρο του jamovi φαίνεται δίπλα:

Στο δεξιό πλαίσιο εμφανίζεται ένα **υπολογιστικό φύλλο** στο οποίο θα εμφανίζονται τα δεδομένα υπό επεξεργασία

Στο αριστερό πλαίσιο, θα εμφανίζονται τα αποτελέσματα των αναλύσεων.

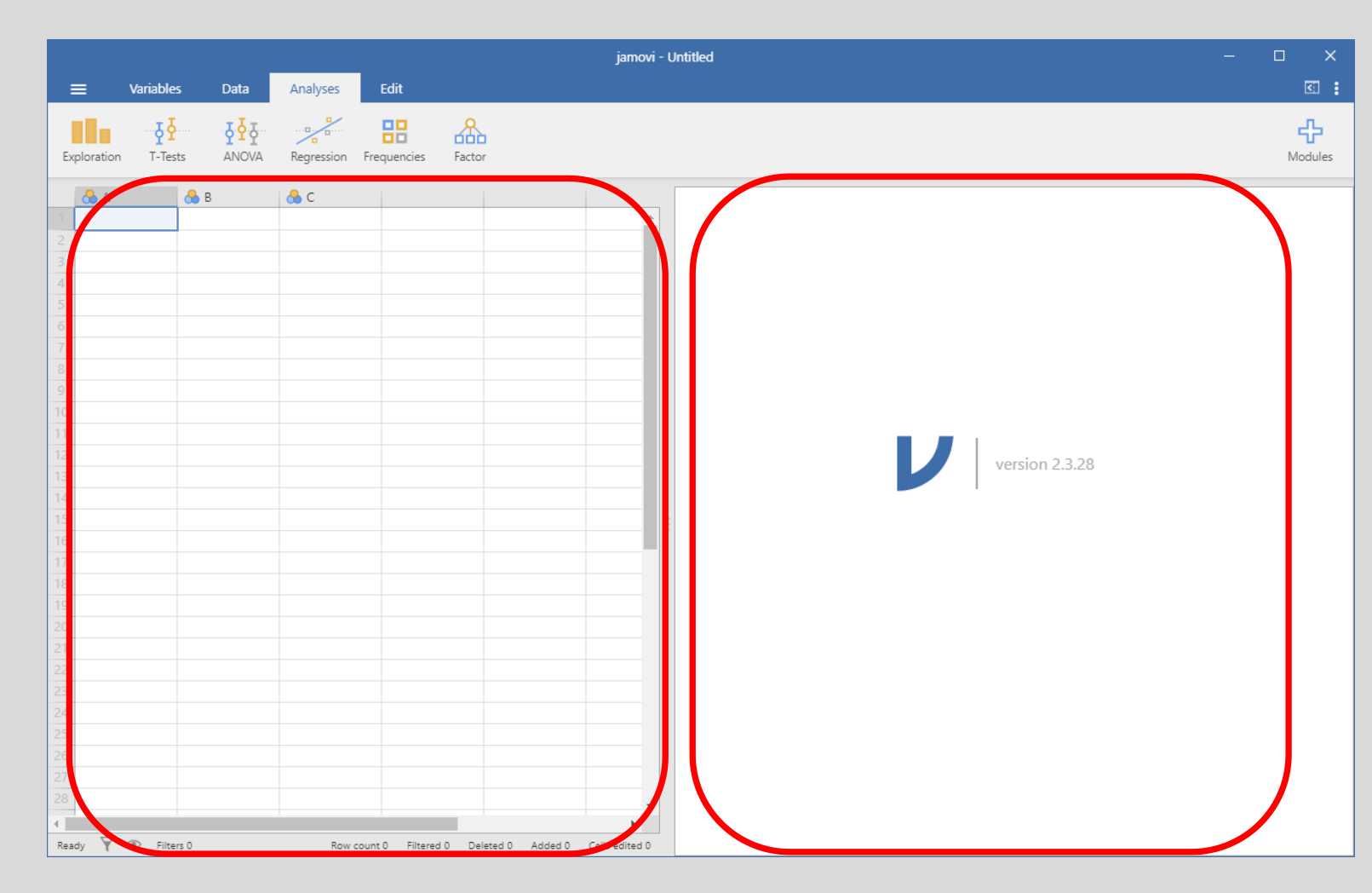

# Περιβάλλον Εργασίας ΙΙ

Επιπρόσθετα, υπάρχουν τέσσερα μενού:

- File Menu: Διαχείριση αρχείων
- Variables: Ορίζουμε τις μεταβλητές
- Data: Πληκτρολογούμε ή επεξεργαζόμαστε δεδομένα
- Analyses: Εκτελούμε στατιστικές αναλύσεις (υπολογισμούς ή στατιστικούς ελέγχους)
- Edit: Επεξεργασία

Variables

Exploration

Ŷ

T-Tests

Analyses

Rearession

Edit

먦

Frequencies

品

Factor

Data

<u>9</u>42

ANOVA

#### Παραμετροποίηση Ι

Στη γωνία δεξιά, υπάρχουν δύο εικονίδια, τα οποία μας επιτρέπουν να παραμετροποιήσουμε το jamovi.

Το ένα εικονίδιο **αποκρύπτει τα υπολογιστικό φύλλο**, ώστε να βλέπουμε μόνο το πλαίσιο των αναλύσεων.

Για να επαναφέρουμε το δεξί πλαίσιο, κάνουμε κλικ στο ίδιο κουμπί.

|    |           |              |            |            |             |        | jamovi - Untitled |   |                   |
|----|-----------|--------------|------------|------------|-------------|--------|-------------------|---|-------------------|
| -  | י ≡       | Variables    | Data       | Analyses   | Edit        |        |                   |   | □ :               |
| Ex | ploration | ₹<br>T-Tests | ₽<br>ANOVA | Regression | Frequencies | Factor |                   | M | <b>c</b><br>dules |
|    |           |              |            |            |             |        |                   |   |                   |
|    |           |              |            |            |             |        |                   |   |                   |
|    |           |              |            |            |             |        |                   |   |                   |
|    |           |              |            |            |             |        |                   |   |                   |
|    |           |              |            |            |             |        | version 2.3.28    |   |                   |
| -  |           |              |            |            |             |        |                   |   |                   |
|    |           |              |            |            |             |        |                   |   |                   |
|    |           |              |            |            |             |        |                   |   |                   |
|    |           |              |            |            |             |        |                   |   |                   |
|    |           |              |            |            |             |        |                   |   |                   |

Ανοικτά Λογισμικά Ανάλυσης Δεδομένων για Ψυχολόγους. Η R και το jamovi {23}

#### Παραμετροποίηση ΙΙ

Το άλλο εικονίδιο (κάθετες τρεις τελείες), μας επιτρέπει να αλλάξουμε κάποιες **ρυθμίσεις**:

Μπορούμε, για παράδειγμα, να αλλάξουμε

- TO ZOOM
- τον αριθμό των ψηφίων που θα εμφανίζουν οι αριθμοί σε επιστημονική μορφή (π.χ., 1.345e-4 έχει 3 significant figures, και ισούται με 0.0001345

τον αριθμό των δεκαδικών ψηφίων (decimal points) στην τιμή p των στατιστικών ελέγχων.

|            | $\nu \rightarrow$         |
|------------|---------------------------|
|            | Zoom – 100% +             |
|            | Results                   |
|            | Number format 3 sf 🗸      |
|            | p-value format 3 dp 🗸     |
|            | References Visible 🗸      |
|            | Syntax mode               |
|            | Plots                     |
|            | Plot theme Default        |
|            | Color palette jmv 💙       |
| <b>-</b> \ | Import                    |
| S)         | Default missings NA       |
|            | Language System default 🗸 |
|            | Developer mode            |
|            |                           |
|            |                           |
|            |                           |
|            |                           |
|            |                           |
|            |                           |
|            | Version 2.3.28.0          |

#### Modules

Για να προσθέσουμε ένα άρθρωμα (δεν θα το χρειαστούμε στο μάθημά μας), πρέπει να κάνουμε κλικ στο μενού **Analyses**, και μετά να κανουμε κλικ στο κουμπί **Modules** (+).

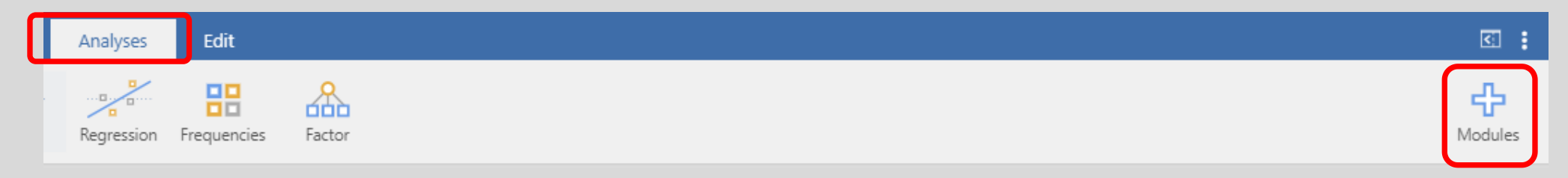

Στο πλαίσιο που εμφανίζεται, κανουμε κλικ στο jamovi Library

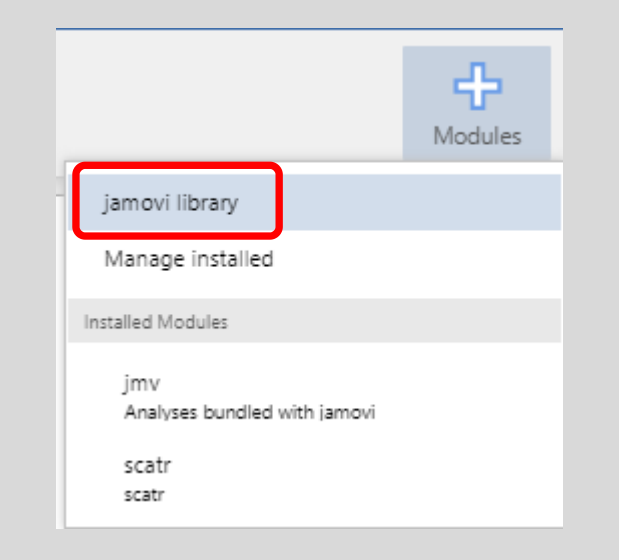

Ανοικτά Λογισμικά Ανάλυσης Δεδομένων για Ψυχολόγους. Η R και το jamovi {25}

#### Modules II

Στο παράθυρο που εμφανίζεται, έχουμε μια λίστα με τα διαθέσιμο modules.

Αν θέλουμε να εγκαταστήσουμε κάποιο άρθρωμα, κάνουμε κλικ στο Install.

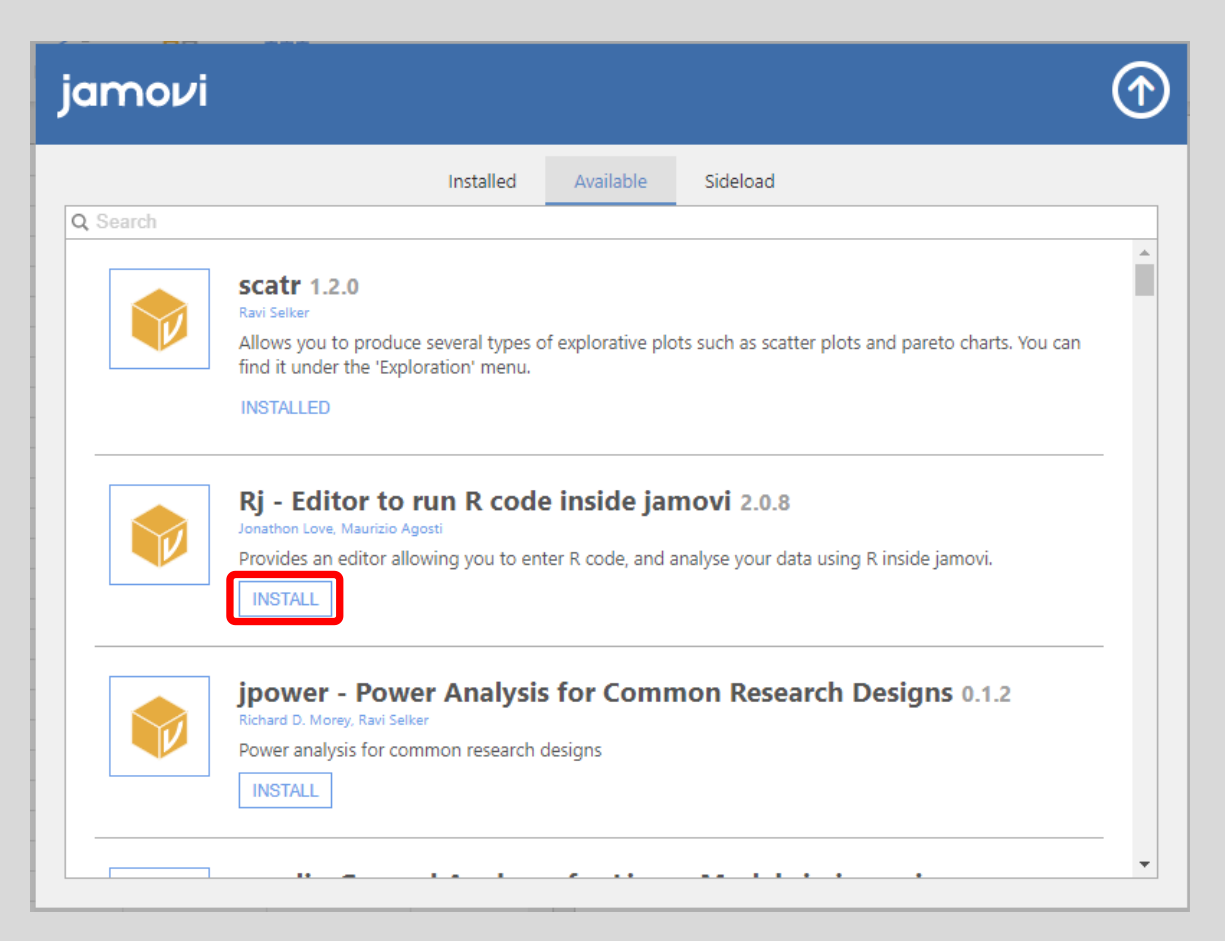

Ανοικτά Λογισμικά Ανάλυσης Δεδομένων για Ψυχολόγους. Η R και το jamovi {26}

4. Καταχώρηση, Αποθήκευση& Άνοιγμα Δεδομένων

Ανοικτά Λογισμικά Ανάλυσης Δεδομένων για Ψυχολόγους. Η R και το jamovi {27}

# Εισαγωγή

Για την καταχώρηση των δεδομένων μας, πρέπει αρχικά να επισκευτούμε το μενού Variables, ώστε να ορίσουμε το είδος των μεταβλητών.

Παρατηρούμε, πως κάθε νέο αρχείο, έχει τρεις μεταβλητές, Α, Β και C

Για λόγους εξάσκησης, θα διαγράψουμε την μεταβλητή C, και θα την ξαναπροσθέσουμε.

| Αρχικά επιλέγουμε τη μεταβλητή C, και στη συνέχεια κάνουμε κλικ στο Delete. Στο παράθυρο |
|------------------------------------------------------------------------------------------|
| που εμφανίζεται, κάνουμε κλικ στο <b>ΟΚ</b> .                                            |

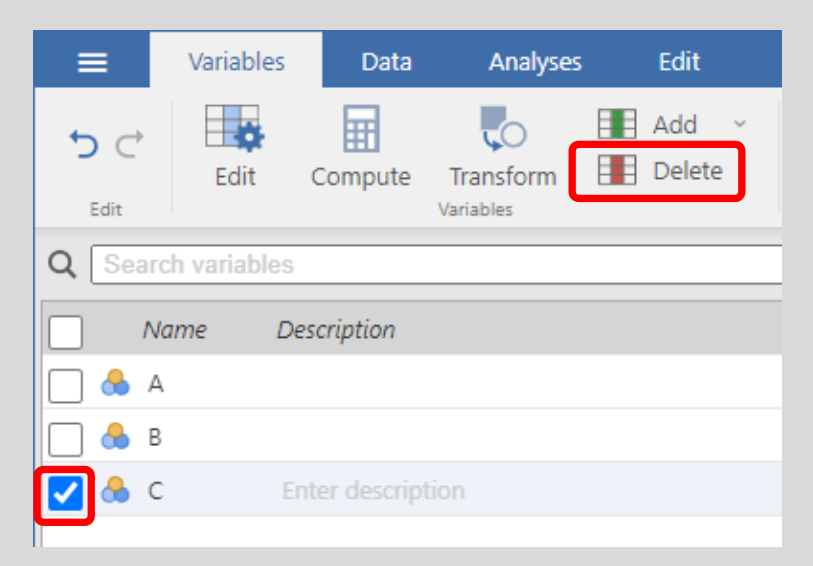

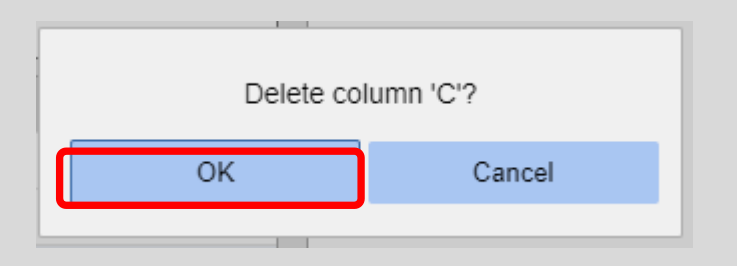

|            |            |                      | es           |
|------------|------------|----------------------|--------------|
| ` <b>=</b> |            | Name                 | Description  |
|            | <b>Z</b> 🐣 | A                    | Enter descri |
|            | 🗆 🐣        | В                    |              |
|            | 🗆 🐣        | С                    |              |
|            |            |                      |              |
| στ         | o De       | lete. Σ <sup>-</sup> | ro παρά      |
|            |            |                      |              |

Ανοικτά Λογισμικά Ανάλυσης Δεδομένων για Ψυχολόγους. Η R και το jamovi {28}

#### Προσθήκη Μεταβλητών

Σημείωση: Καλό είναι να μην διαγράψουμε και τις τρεις μεταβλητές, γιατί αυτό δημιουργεί δυσλειτουργία.

Παρατηρούμε πως πάντα μία μεταβλητή πρέπει να είναι επιλεγμένη.

- Αφήνουμε τη μεταβλητή Β επιλεγμένη.
- Στη συνέχεια, θα προσθέσουμε μια μεταβλητή κάνοντας κλικ στο κουμπί Add.
- Επιλέγουμε την εντολή Append, ώστε να μπει η μεταβλητή μας στο τέλος

(αν επιλέξουμε Insert, τότε προστίθεται μια μεταβλητή μεταξύ των δύο που υπάρχουν ήδη)

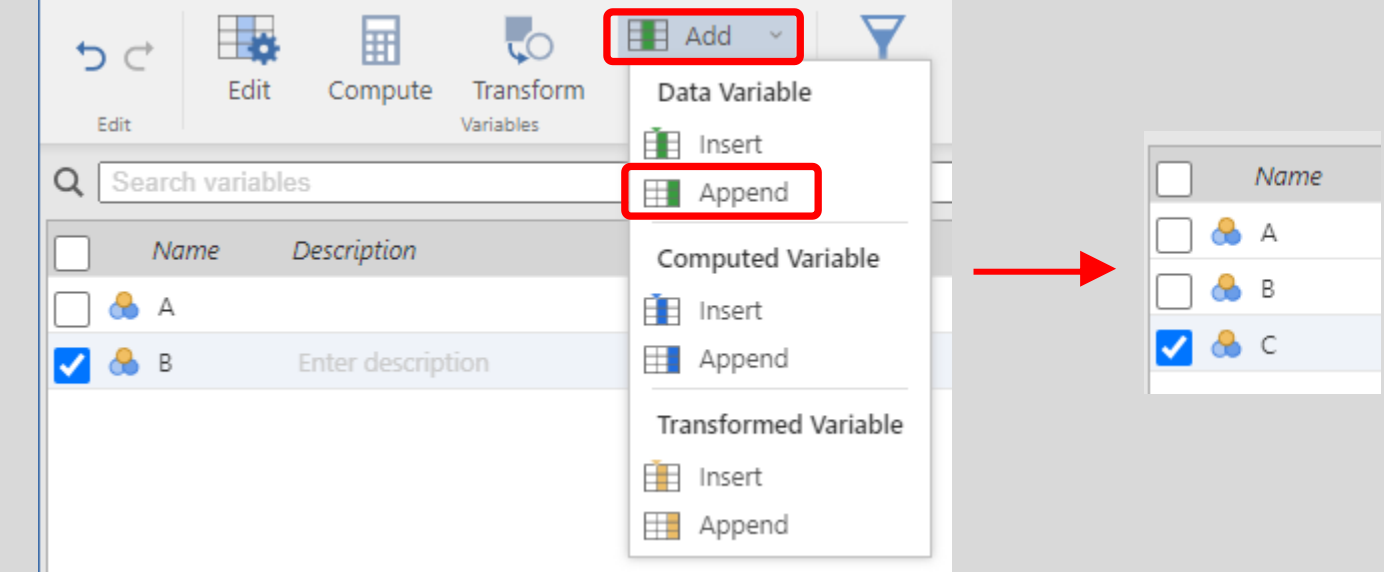

Ανοικτά Λογισμικά Ανάλυσης Δεδομένων για Ψυχολόγους. Η R και το jamovi {29}

#### Επεξεργασία Μεταβλητών

Αρχικά θα δούμε πώς μπορούμε να επεξεργαστούμε μια μεταβλητή.

Κάνουμε διπλό κλικ στη μεταβλητή Α, και εμφανίζεται το παρακάτω πεδίο:

| Q Sea ch variable |
|-------------------|
| Name L            |
| <b>V</b>          |
| 🗌 🐣 в             |
| 🗌 🐣 с             |
|                   |
|                   |

| Levels |        |
|--------|--------|
|        | -      |
|        |        |
|        |        |
|        |        |
|        | Levels |

#### Επεξεργασία Μεταβλητών ΙΙ

- Στο πρώτο πλαίσιο, μπορούμε να εισάγουμε ένα όνομα για τη μεταβλητή.
- Στο δεύτερο πλαίσιο (Description) μπορούμε να εισάγουμε μια περιγραφή, που θα είναι χρήσιμη σε όποιον βλέπει τα δεδομένα
- Στο τρίτο πλαίσιο (Measure type) μπορούμε να επιλέξουμε τον τύπο της μεταβλητής
- Στο τέταρτο πλαίσιο (Data type) μπορούμε να επιλέξουμε το είδος των τιμών που θα πληκτρολογήσουμε
- Στο πέμπτο πλαίσιο (Missing values) εισάγουμε τον αριθμό που ισοδυναμεί με μια ελλείπουσα τιμή
- Στο δεξί πλαίσιο (Levels) μπορούμε να εισάγουμε τα επίπεδα της μεταβλητής (αν αυτή είναι κατηγορική, διαφορετικά εξαφανίζεται το +).

| DATA VARIABLE              |                                    |              |
|----------------------------|------------------------------------|--------------|
| Α                          |                                    |              |
| Description                |                                    |              |
| Measure type Nominal 💌 🐣   | Levels                             | 1            |
| Data type Integer 🖌 (auto) |                                    | $\downarrow$ |
| Missing values             |                                    |              |
|                            |                                    |              |
|                            |                                    |              |
|                            |                                    | _            |
|                            | Retain unused levels in analyses ( |              |

#### Τύπος Μεταβλητών

Αν κάνουμε κλικ στο πτυσσόμενο μενού που εμφανίζεται στο πλαίσιο **Measure Type**, βλέπουμε τους ακόλουθους τύπους:

- Nominal: Ονομαστική (ποιοτική) μεταβλητή
- Ordinal: Διατάξιμη ή ιεραρχική (ποιοτική) μεταβλητή
- Continuous: Συνεχής (ποσοτική) μεταβλητή
- ID: Μεταβλητή που προσδιορίζει διαφορετικούς συμμετέχοντες (αυτός ο τύπος εμφανίζεται μόνο στο jamovi, όχι στην R ούτε στο SPSS)

| A Description Measure type Nominal Data type Integration Missing values Description                                                                                                    | DATA VARIABL   | E            |  |  |  |  |
|----------------------------------------------------------------------------------------------------|----------------|--------------|--|--|--|--|
| Description Measure type Nominal  Data type Int Ordinal Missing values                                                                                                    | Α              |              |  |  |  |  |
| Measure type Nominal  Data type Internet Science Science Scien | Description    |              |  |  |  |  |
| Data type Intel Solution Nominal                                                                                                    | Measure type [ | Nominal 🗸 🐣  |  |  |  |  |
| Missing values                                                                                                    | Data type Inte | 🐣 Nominal    |  |  |  |  |
| ivissing values                                                                                                    | Missing values | 🚽 Ordinal    |  |  |  |  |
| Continuous                                                                                                    |                | 🔶 Continuous |  |  |  |  |
| / ID                                                                                                    |                | D ID         |  |  |  |  |
|                                                                                                    |                |              |  |  |  |  |

# Δημιουργία Μεταβλητής τύπου ID

Θα μετονομάσουμε τη μεταβλητή Α σε sbj, με τύπο μεταβλητής ID, και τύπο δεδομένων integer.

| DATA VARIABLE      |                                 |              |
|--------------------|---------------------------------|--------------|
| sbj                |                                 |              |
| Description        |                                 |              |
| Measure type 🛛 🗸 🧪 | Levels                          | $\uparrow$   |
| Data type 🛛 🕶      |                                 | $\downarrow$ |
| Missing values     |                                 |              |
|                    |                                 |              |
|                    |                                 | -            |
|                    |                                 |              |
|                    | Retain unused levels in analyse | 25           |

Ανοικτά Λογισμικά Ανάλυσης Δεδομένων για Ψυχολόγους. Η R και το jamovi {33}

#### Δημιουργία Μεταβλητής τύπου Nominal

Θα μετονομάσουμε τη μεταβλητή Β σε group, με τύπο μεταβλητής Nominal, και τύπο δεδομένων Integer.

| DATA VARIABLE              |
|----------------------------|
| group                      |
| Description                |
| Measure type 🛛 Nominal 🛛 🗸 |
| Data type 🛛 🕶              |
| Missing values             |
|                            |
|                            |

Για μια ονομαστική (ή ιεραρχική) μεταβλητή, μπορούμε να **ορίσουμε επίπεδα**. Θα ορίσουμε δύο επίπεδα, το 1 (experimental) και 2 (control).

Για να προσθέσουμε επίπεδα, κάνουμε κλικ στο +

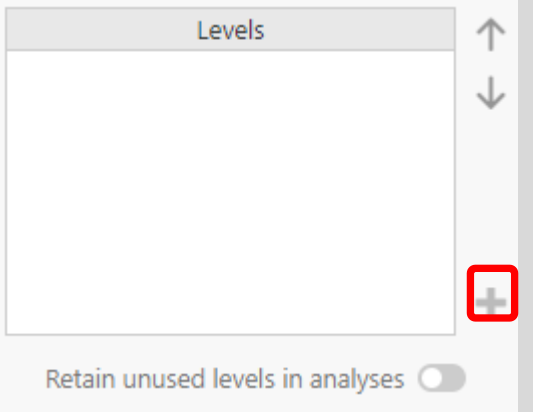

Ανοικτά Λογισμικά Ανάλυσης Δεδομένων για Ψυχολόγους. Η R και το jamovi {34}

# Δημιουργία Επιπέδων

Παρατηρούμε, στο παράθυρο που εμφανίζεται, πως μπορούμε να δώσουμε μόνο τιμή. Σε αντίθεση με το SPSS, δεν έχουμε τη δυνατότητα για προσθήκη ετικέτας.

Πληκτρολογούμε την τιμή 1, και μετά κάνουμε κλικ στο ΟΚ.

Με τον ίδιο τρόπο, προσθέτουμε το επίπεδο 2.

Αν θέλουμε να κρατήσουμε την πληροφορία των επιπέδων, μπορούμε να την προσθέσουμε στην περιγραφή:

| DATA VARIABLE              |
|----------------------------|
| group                      |
| 1=experimental, 2= control |
|                            |

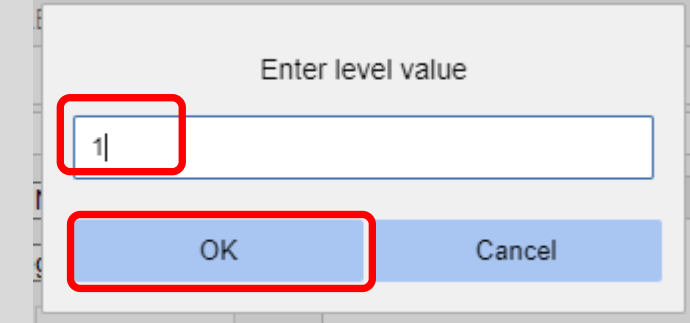

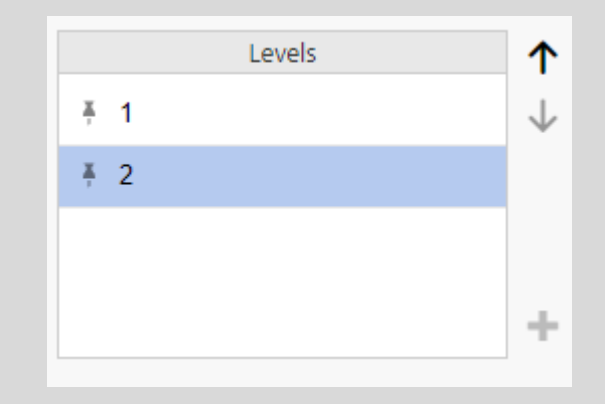

#### Μετονομασία- Διαγραφή Επιπέδων

Αν θέλουμε να επεξεργαστούμε τα επίπεδα, αρκεί να κάνουμε κλικ στο επίπεδο, και μπορούμε να αλλάξουμε τιμή.

Αν θέλουμε να διαγράψουμε ένα επίπεδο, αρκεί να κάνουμε κλικ στο σημάδι της πινέζας που υπάρχει δίπλα στο επίπεδο.

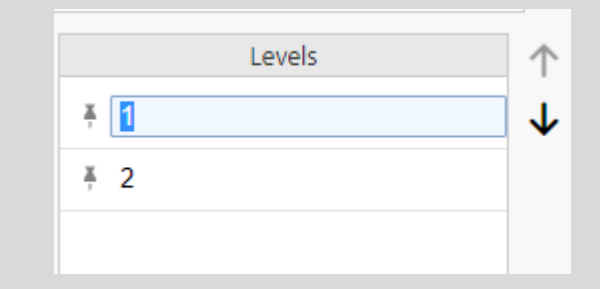

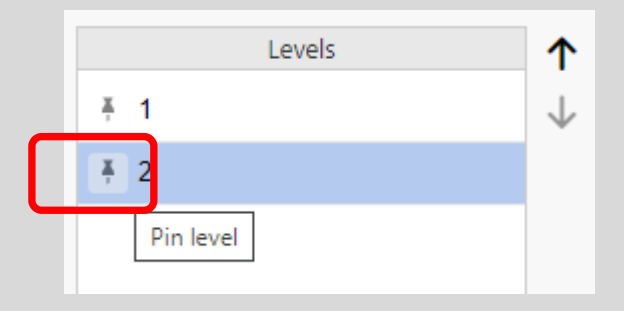

# Δημιουργία Μεταβλητής τύπου Continuous

Τέλος, θα μετονομάσουμε την μεταβλητή C σε **RT** (χρόνος απόκρισης), τύπου μεταβλητής **Continuous**, και τύπο δεδομένων **Decimal**.

| DATA VARIABLE               |
|-----------------------------|
| RT                          |
| Description                 |
| Measure type Continuous 🗸 🤌 |
| Data type Decimal 🗸         |
| Missing values              |
|                             |
|                             |

Για να μην βλέπουμε πλέον το πλαίσιο επεξεργασίας μεταβλητών, κάνουμε κλικ στο κουμπί Hide

|   | DATA VARIABLE                 |        |              |   |
|---|-------------------------------|--------|--------------|---|
|   | RT                            |        | Û            |   |
|   | Description                   |        |              |   |
|   | Measure type 🛛 Continuous 🗸 🤌 | Levels | $\uparrow$   |   |
| < | Data type Decimal 🗸           |        | $\downarrow$ | > |

Ανοικτά Λογισμικά Ανάλυσης Δεδομένων για Ψυχολόγους. Η R και το jamovi {37}

#### Καταχώρηση Δεδομένων

Για να καταχωρήσουμε δεδομένα, πρέπει να κάνουμε κλικ στο μενού Data.

Μπορούμε να πληκτρολογήσουμε απευθείας τα δεδομένα μας

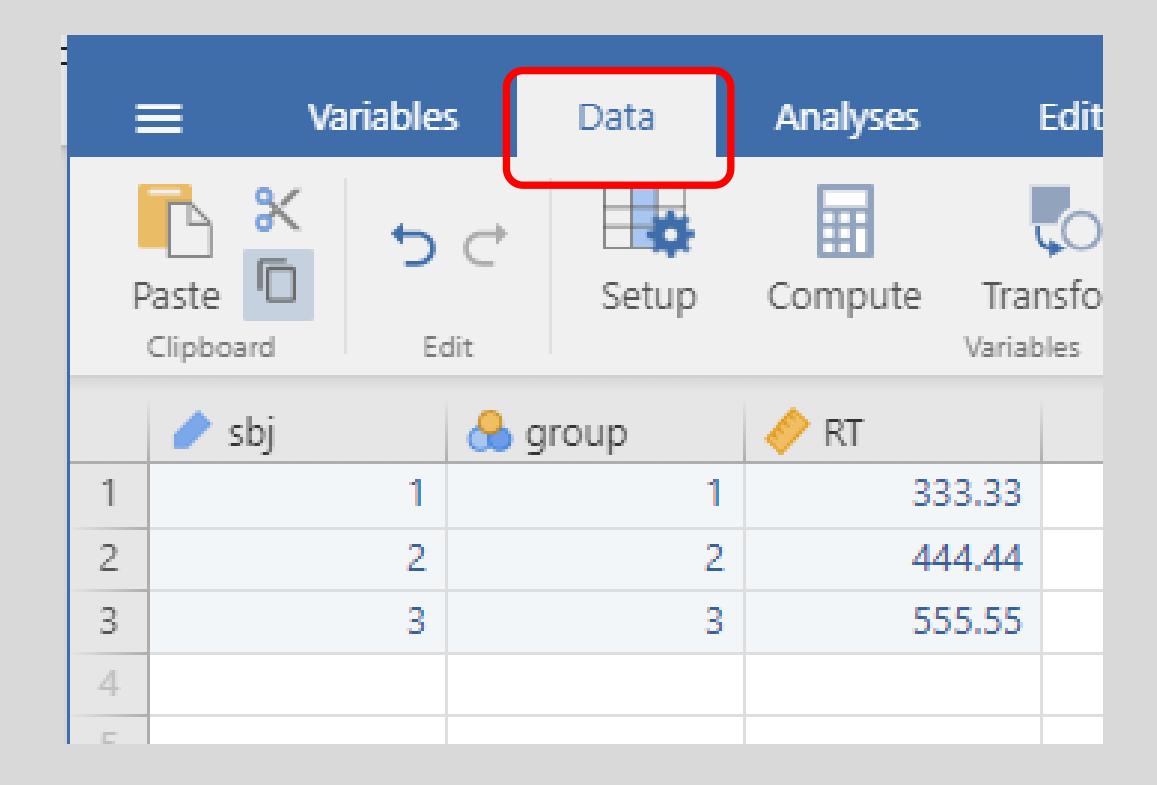

# Καταχώρηση Δεδομένων ΙΙ

Ίσως κατά την πληκτρολόγηση των δεδομένων, να **πληκτρολογήσαμε κατά λάθος** κάτι και στην 4<sup>η</sup> γραμμή.

Ακόμα και αν σβήσουμε αυτό που πληκτρολογήσαμε, θα εμφανίζεται σκιασμένη η γραμμή.

Αυτό δημιουργεί πρόβλημα κατά τις αναλύσεις.

Πρέπει να διαγράψουμε την κενή σκιασμένη γραμμή.

Κάνουμε δεξί κλικ στον αριθμό της γραμμής, και επιλέγουμε την εντολή Delete Row.

| P | Paste D<br>Clipboard | <b>5</b> | Ċ<br>dit | Setup | Compute | Trar<br>Variab | onsform<br>oles |
|---|----------------------|----------|----------|-------|---------|----------------|-----------------|
|   | 🥒 sbj                |          | 🐣 g      | roup  | 🤌 RT    |                |                 |
| 1 |                      | 1        |          | 1     | 33      | 33.33          |                 |
| 2 |                      | 2        |          | 2     | 44      | 14.44          |                 |
| 3 |                      | 3        |          | 3     | 55      | 5.55           |                 |
| 4 | •                    |          |          |       |         |                |                 |
| 5 |                      |          |          |       |         |                |                 |
| 6 |                      |          |          |       |         |                |                 |

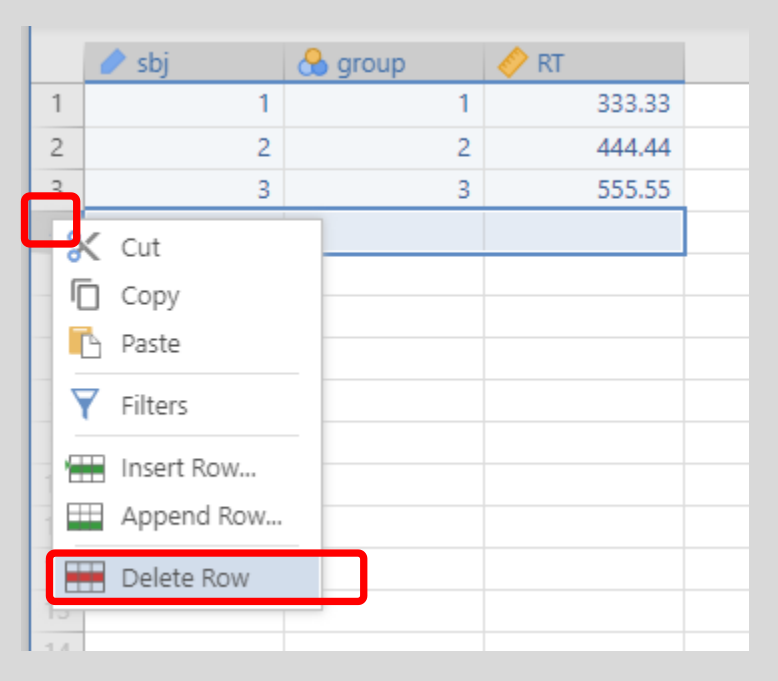

#### Περισσότερα Επίπεδα...

Παρόλο που θέσαμε σαν επίπεδα της μεταβλητής Group τις τιμές 1 και 2, κατά την καταχώρηση δεδομένων κάναμε ένα λάθος και πληκτρολογήσαμε την τιμή 3.

Το jamovi δεν διαμαρτυρήθηκε για αυτήν την παρατυπία!

Αντίθετα, μπορούμε να κάνουμε διπλό κλικ πάνω στην στήλη Group, και να δούμε πως έχει προστεθεί ένα ακόμη επίπεδο.

|   |       |         | <      | DATA<br>grou<br>1=exp<br>Measu<br>Data ty<br>Missing | VARIABLE<br>perimental, 2= cont<br>re type Nominal<br>ype Integer<br>g values | trol     | Level<br>1<br>2<br>3<br>Retain unused level | s<br>els in analyses | ↑<br>↓<br>+ | (1) |
|---|-------|---------|--------|------------------------------------------------------|-------------------------------------------------------------------------------|----------|---------------------------------------------|----------------------|-------------|-----|
|   | 🧪 sbi | 🔒 group | 🤌 RT   |                                                      |                                                                               |          |                                             |                      |             |     |
| 1 | 1     | 1       | 333.33 |                                                      |                                                                               | <b>^</b> |                                             |                      |             |     |
| 2 | 2     | 2       | 444.44 |                                                      |                                                                               |          |                                             |                      |             |     |
| 3 | 3     | 3       | 555.55 |                                                      |                                                                               |          |                                             |                      |             |     |
| 4 |       |         |        |                                                      |                                                                               |          |                                             |                      |             |     |

Ανοικτά Λογισμικά Ανάλυσης Δεδομένων για Ψυχολόγους. Η R και το jamovi {40}

# Περισσότερα Επίπεδα... ΙΙ

Το επίπεδο «3» δεν έχει το σηματάκι της πινέζας, ακριβώς επειδή δεν το ορίσαμε εμείς, αλλά αντίθετα προέκυψε από τα δεδομένα μας.

Μπορούμε να δούμε πως αν αντικαταστήσουμε στην 3<sup>η</sup> «παρατήρηση» (γραμμή δεδομένων), το 3 με 1, το επίπεδο «3» θα εξαφανιστεί.

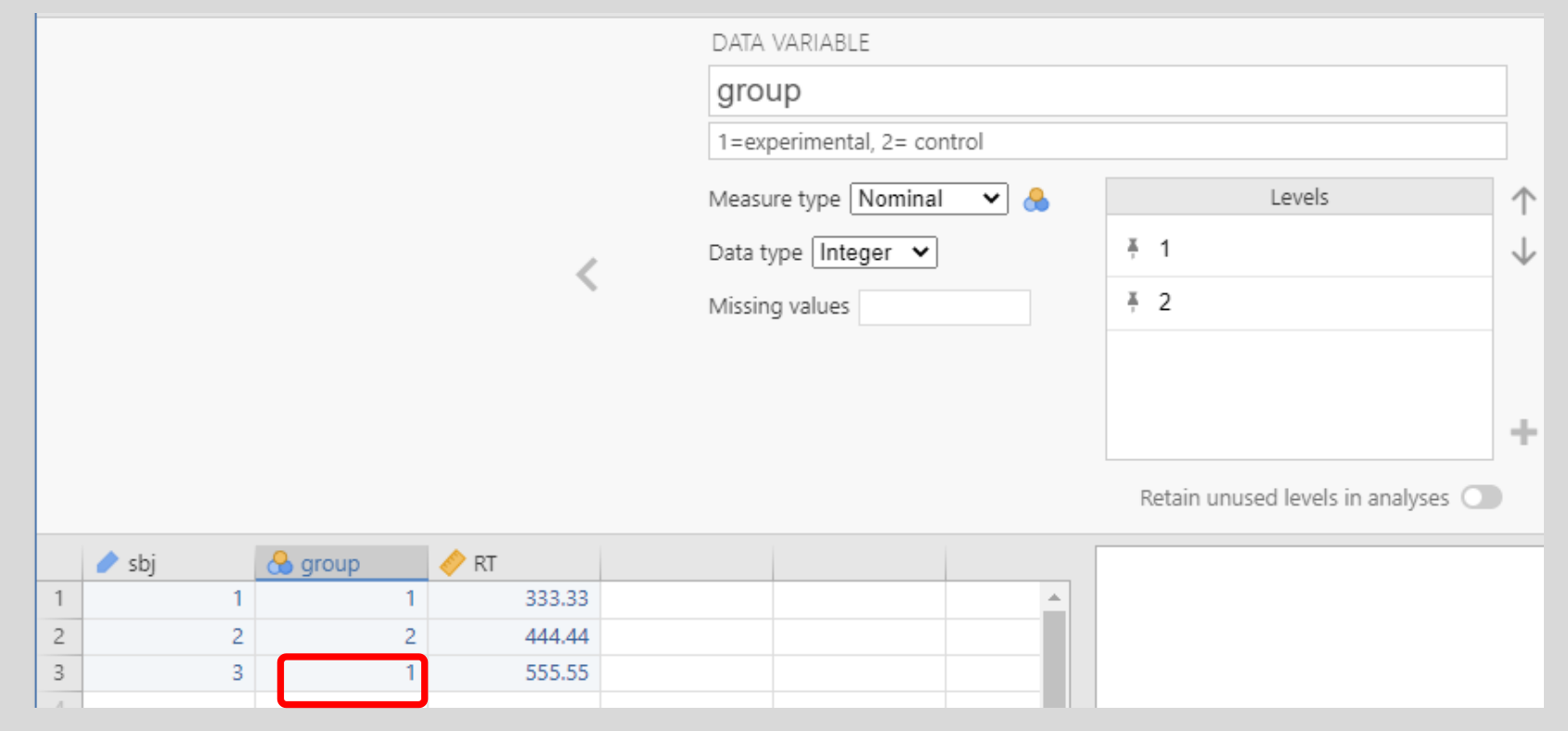

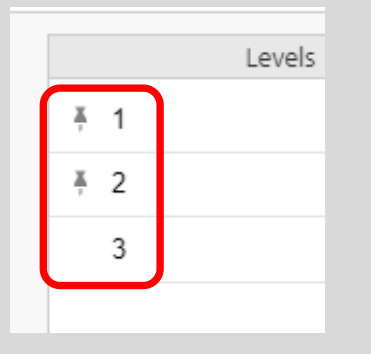

Ανοικτά Λογισμικά Ανάλυσης Δεδομένων για Ψυχολόγους. Η R και το jamovi {41}

#### Αποθήκευση Δεδομένων

Για να αποθηκεύσουμε τα δεδομένα, θα δημιουργήσουμε αρχικά έναν **νέο φάκελο**, με το όνομα **jamovi\_mathima**.

Μπορούμε να αποθηκεύσουμε τον φάκελο όπου θέλουμε, όπως, π.χ., **στην επιφάνεια εργασίας** του Η/Υ μας.

Για να αποθηκεύσουμε τα δεδομένα μας, κάνουμε κλικ στο μενού **File**.

#### Κάνουμε κλικ στο Save

| : |   |        |          |                |       |         |
|---|---|--------|----------|----------------|-------|---------|
|   |   | =      | Variable | s              | Data  | Analyse |
|   | F | aste C |          | Ċ <sup>+</sup> | Setup | Comput  |
|   |   | 🥒 sbj  |          | 8              | group | 🤌 RT    |
|   | 1 |        | 1        |                | 1     |         |
|   | 2 |        | 2        |                | 2     | 2       |
|   | 3 |        | 3        |                | 1     |         |
|   | 4 |        |          |                |       |         |
|   | 5 |        |          |                |       |         |
|   | 6 |        |          |                |       |         |

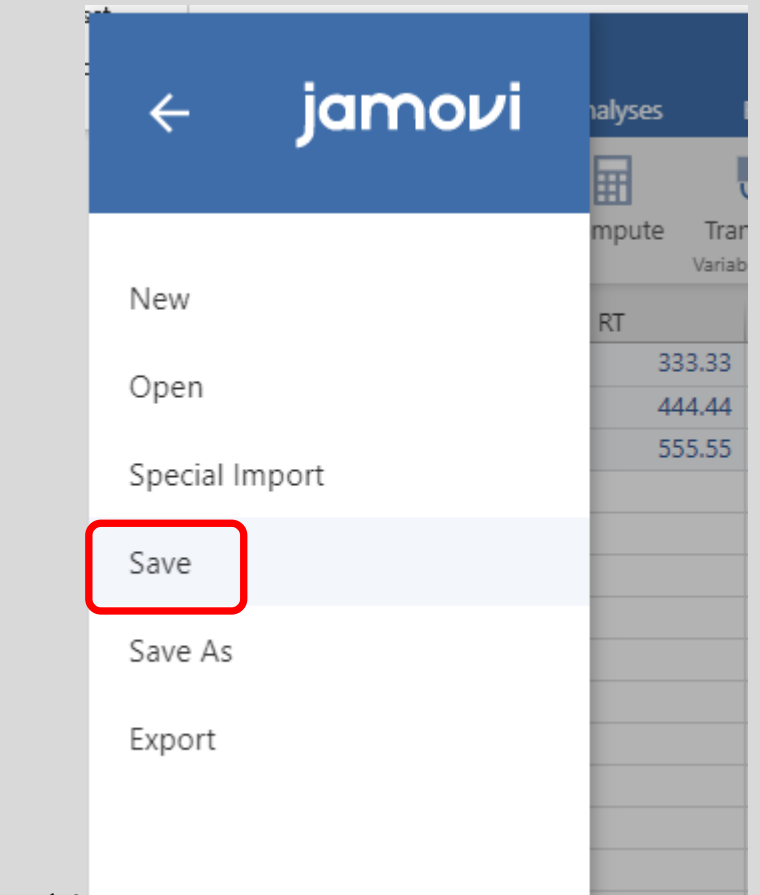

### Αποθήκευση Δεδομένων ΙΙ

Στο παράθυρο που εμφανίζεται, βλέπουμε πως ο προκαθορισμένος φάκελος αποθήκευσης είναι ο My Documents

Για να επιλέξουμε άλλον φάκελο, κάνουμε κλικ στο **Browse** 

| iamo           | Untitled           | 🔒 Save   |
|----------------|--------------------|----------|
|                | jamovi file (.omv) | ~        |
|                | ▲ Documents        | 🗁 Browse |
| New            | Add-in Express     |          |
| Open           | Audacity           |          |
| Special Import |                    |          |

| ve As                                     |                              |      |          |                      | ×  |
|-------------------------------------------|------------------------------|------|----------|----------------------|----|
|                                           | •                            | Ō    | <u> </u> | Search jamovi_mathim | a  |
| Organize 🔻 New folder                     |                              |      |          |                      | ?  |
| ΕργαστήριοΨυχ ^ Name ^                    | Date modified Type           | Size |          |                      |    |
| Μπραΐλας                                  | No items match your search   |      |          |                      |    |
| 📙 Σημειώσεις                              | No iteris materi you search. |      |          |                      |    |
| OneDrive - PANTE                          |                              |      |          |                      |    |
| This PC                                   |                              |      |          |                      |    |
| 3D Objects                                |                              |      |          |                      |    |
| Desktop                                   |                              |      |          |                      |    |
| Documents                                 |                              |      |          |                      |    |
| 🕂 Downloads                               |                              |      |          |                      |    |
| 👌 Music                                   |                              |      |          |                      |    |
| Pictures                                  |                              |      |          |                      |    |
| Videos 🗸                                  |                              |      |          |                      |    |
| File pamer MyEictData                     |                              |      |          |                      |    |
| Save as three liamentifile ( omy) (* omy) |                              |      |          |                      | -  |
| Save as type: Jamos me (jomo) ( jomo)     |                              |      |          |                      | ·  |
| Hide Folders                              |                              |      |          | Save Canc            | el |

Ανοικτά Λογισμικά Ανάλυσης Δεδομένων για Ψυχολόγους. Η R και το jamovi {43}

#### Αποθήκευση Δεδομένων III

Όπως βλέπουμε, η επέκταση αρχειων δεδομένων του jamovi είναι .omv

- Οδηγούμαστε στον φάκελο jamovi\_mathima
- Πληκτρολογούμε το όνομα αρχείου: MyFirstData
- Κάνουμε κλικ στο Save.

#### Μπορούμε να δούμε το αρχείο που δημιουργήθηκε

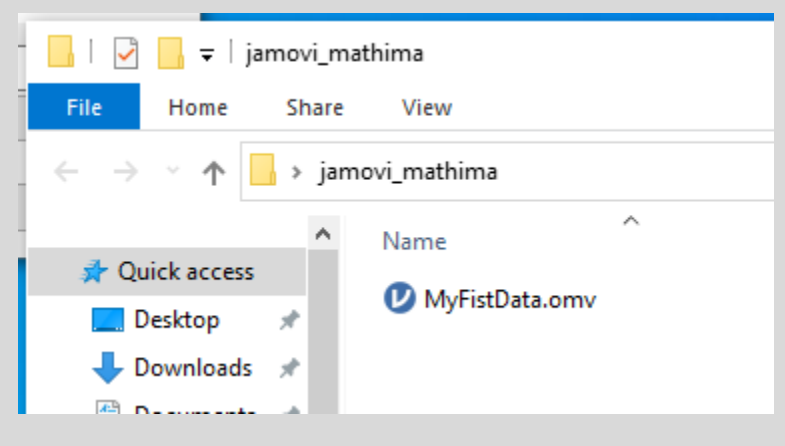

| Save As                                        |                   |             |      |              |             | × |
|------------------------------------------------|-------------------|-------------|------|--------------|-------------|---|
| ← → ~ ↑ 📙 > This PC > Desktop > jamovi_mathima |                   |             | 5 V  |              | ovi_mathima |   |
| Organize 🔻 New folder                          |                   |             |      |              |             | ? |
| ΕργαστήριοΨυχ ^ Name                           | Date modified     | Туре        | Size |              |             |   |
| Μπραϊλας<br>Σημειώσεις                         | No items match ye | our search. |      |              |             |   |
| OneDrive - PANTE                               |                   |             |      |              |             |   |
| 💻 This PC                                      |                   |             |      |              |             |   |
| 3D Objects                                     |                   |             |      |              |             |   |
| Cesktop                                        |                   |             |      |              |             |   |
| Documents                                      |                   |             |      |              |             |   |
| 🖶 Downloads                                    |                   |             |      |              |             |   |
| Music                                          |                   |             |      |              |             |   |
| E Pictures                                     |                   |             |      |              |             |   |
| Videos 🗸                                       |                   |             |      |              |             |   |
| File <u>n</u> am : MyFistData                  |                   |             |      |              |             | ~ |
| Save as type: Jamovi file (.omv) (".omv)       |                   |             |      |              |             | ~ |
| ∧ Hide Folders                                 |                   |             |      | <u>S</u> ave | Cancel      |   |

Κλείνουμε το jamovi

Ανοικτά Λογισμικά Ανάλυσης Δεδομένων για Ψυχολόγους. Η R και το jamovi {44}

#### Άνοιγμα Δεδομένων

- Ανοίγουμε το jamovi
- Κάνουμε κλικ στο εικονίδιο με τις τρεις γραμμές (πάνω δεξιά)
- Στο πλαίσιο που εμφανίζεται κάνουμε κλικ στο Open.

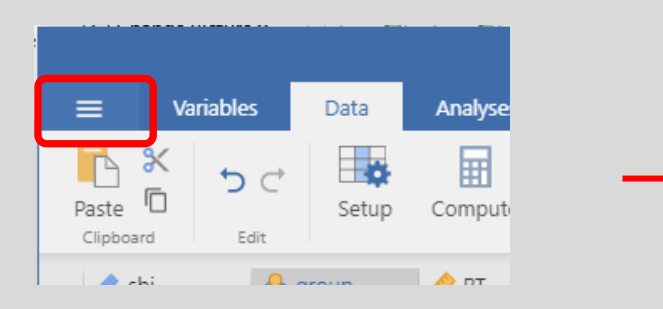

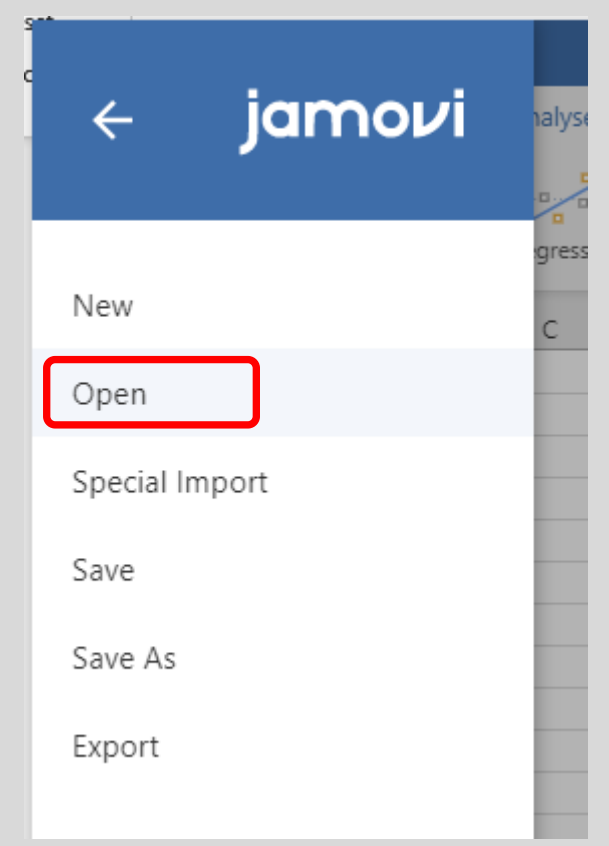

Ανοικτά Λογισμικά Ανάλυσης Δεδομένων για Ψυχολόγους. Η R και το jamovi {45}

# Άνοιγμα Δεδομένων ΙΙ

Στο πλαίσιο που εμφανίζεται, παρατηρούμε πως ο προεπιλεγμένος φάκελος αναζήτησης αρχείων είναι το My Documents.

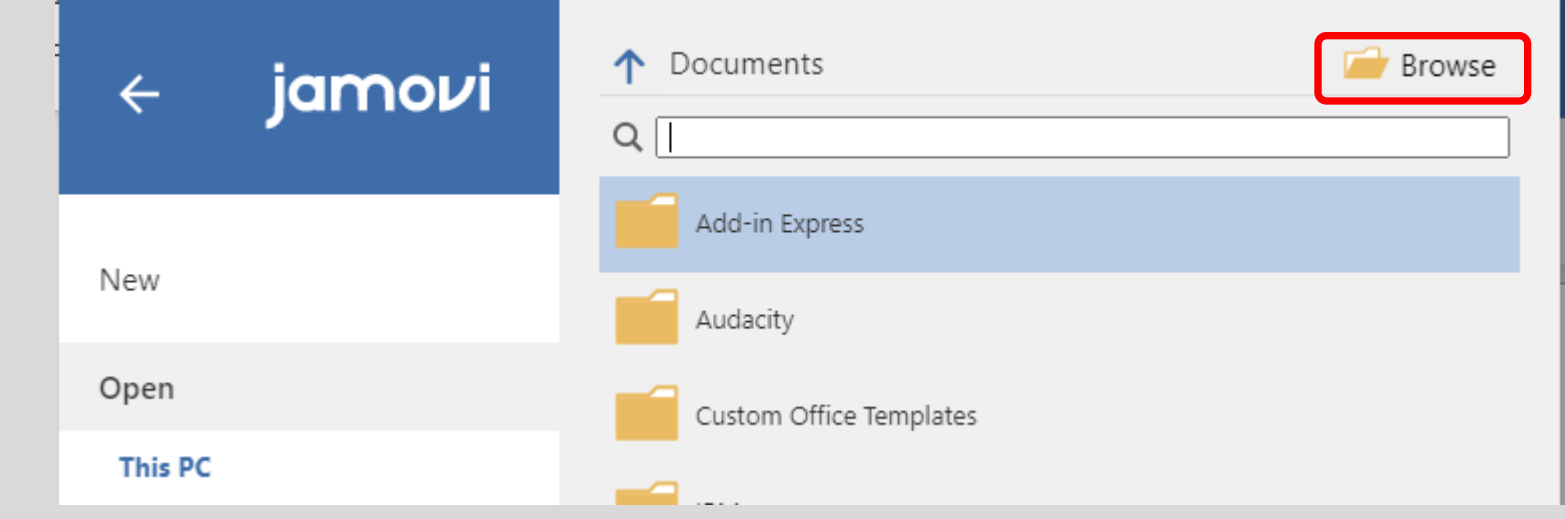

- Για να οδηγηθούμε σε άλλο φάκελο κάνουμε κλικ στο κουμπί Browse
- Οδηγούμαστε τον φάκελο jamovi\_mathima, επιλέγουμε το αρχείο MyFirstData.omv και κάνουμε κλικ στο Open.

Το αρχείο δεδομένων εμφανίζεται στην οθόνη μας.

#### 5. Εισαγωγή Δεδομένων

Ανοικτά Λογισμικά Ανάλυσης Δεδομένων για Ψυχολόγους. Η R και το jamovi {47}

# 5.1. Εισαγωγή Δεδομένων από SPSS

Ανοικτά Λογισμικά Ανάλυσης Δεδομένων για Ψυχολόγους. Η R και το jamovi {48}

#### Άνοιγμα Δεδομένων SPSS

Αρχικά θα χρειαστεί να κατεβάσουμε ένα συμπιεσμένο αρχείο από το e-class.

- Οδηγούμαστε στον φάκελο Εγγραφα> Διάλεξη9 στο eclass.
- Κατεβάζουμε στον υπολογιστή μας το αρχείο independent\_samples.zip
- Αποσυμπιέζουμε το αρχείο.
- Μεταφέρουμε το αποσυμπιεσμένο αρχείο (independent\_samples.sav) στον φάκελο jamovi\_mathima.
- Ακολουθούμε την ίδια διαδικασία με αυτήν που ακολουθούμε για τα αρχεία omv.
  - Κάνουμε κλικ στο μενού File
  - Κάνουμε κλικ στο **Open**
  - Κάνουμε κλικ στο Browse για να οδηγηθούμε στον φάκελο jamovi\_mathina
  - Επιλέγουμε το αρχείο independent\_samples.sav
  - Κάνουμε κλικ στο Open.

# Έλεγχος Μεταβλητών

Παρατηρούμε πως ανοίγει το αρχείο δεδομένων μας.

Αυτό που πάντα πρέπει να κάνουμε, αφότου ανοίξουμε ένα αρχείο δεδομένων που δεν είναι .omv, είναι να ελέγξουμε τις μεταβλητές.

#### Κάνουμε διπλό κλικ στη μεταβλητή throwing\_dist.

#### Όλα φαίνονται εντάξει.

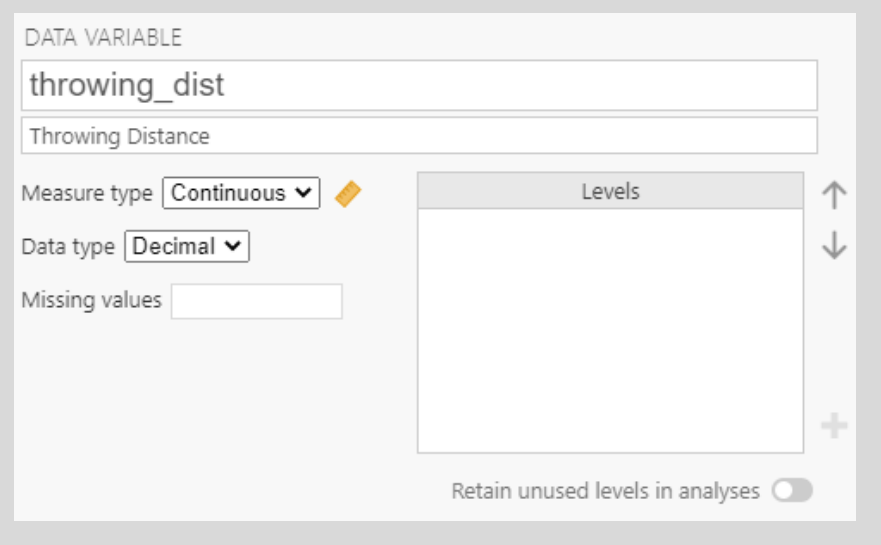

| =  | ≡ v       | /ariables    | Data        | Analyses   | Edit        |
|----|-----------|--------------|-------------|------------|-------------|
| Ex | ploration | ₹<br>T-Tests | ₽<br>ANOVA  | Regression | Frequencies |
|    | 🔒 group   |              | ♦ throwing_ | dist       |             |
| 1  | dog owne  | er 🖣         |             | 62         |             |
| 2  | dog owne  | er           |             | 78         |             |
| 3  | dog owne  | er           |             | 70         |             |
| 4  | dog owne  | er           |             | 55         |             |
| 5  | dog owne  | er           |             | 73         |             |
| б  | dog owne  | er           |             | 72         |             |
| 7  | dog owne  | er           |             | 74         |             |
| 8  | dog owne  | er           |             | 71         |             |
| 9  | dog owne  | er           |             | 75         |             |
| 10 | dog owne  | er           |             | 63         |             |
| 11 | dog owne  | er           |             | 60         |             |
| 12 | no dog    |              |             | 55         |             |
| 13 | no dog    |              |             | 57         |             |
| 14 | no dog    |              |             | 44         |             |
| 15 | no dog    |              |             | 75         |             |
| 16 | no dog    |              |             | 63         |             |
| 17 | no dog    |              |             | 54         |             |
| 18 | no dog    |              |             | 50         |             |
| 19 | no dog    |              |             | 61         |             |
| 20 | no dog    |              |             | 51         |             |
| 21 | no dog    |              |             | 49         |             |
| 22 | no dog    |              |             | 53         |             |
| 23 | no dog    |              |             | 63         |             |
| 24 | no dog    |              |             | 67         |             |
|    |           |              |             |            |             |

Ανοικτά Λογισμικά Ανάλυσης Δεδομένων για Ψυχολόγους. Η R και το jamovi {50}

# Έλεγχος Μεταβλητών ΙΙ

Στη συνέχεια, κάνουμε διπλό κλικ στη μεταβλητή Group.

| DATA VARIABLE              |                        |
|----------------------------|------------------------|
| group                      |                        |
| Condition                  |                        |
| Measure type 🛛 Nominal 🛛 🗸 | Levels                 |
| Data type Integer 🗸        | <sup>≭</sup> dog owner |
| Missing values 9           | * no dog               |
|                            | +                      |

Παρατηρούμε πως οι ετικέτες των επιπέδων στο SPSS διατηρούνται.

Παρόλο που η μεταβλητή Group είναι τύπου Integer, εμφανίζονται σαν ονόματα των επιπέδων τα dog owner και no dog.

Παρόλα αυτά, όλοι οι υπολογισμοί (περιγραφική ή επαγωγική στατιστική) εκτελούνται σωστά, γιατί οι τιμές των επιπέδων είναι 1 και 2.

|    | Variables         | Data        | Analyses   | Edit   |
|----|-------------------|-------------|------------|--------|
| Ex | ploration T-Tests | 다.<br>ANOVA | Regression | Freque |
|    | 🐣 group           | < throwing_ | dist       |        |
| I. | dog owner         |             | 62         |        |
| 2  | dog owner         |             | 78         |        |
| 3  | dog owner         |             | 70         |        |
| 4  | dog owner         |             | 55         |        |
| 5  | dog owner         |             | 73         |        |
| б  | dog owner         |             | 72         |        |
| 7  | dog owner         |             | 74         |        |
| 8  | dog owner         |             | 71         |        |
| 9  | dog owner         |             | 75         |        |
| 10 | dog owner         |             | 63         |        |
| 11 | dog owner         |             | 60         |        |
| 12 | no dog            |             | 55         |        |
| 13 | no dog            |             | 57         |        |
| 14 | no dog            |             | 44         |        |
| 15 | no dog            |             | 75         |        |
| 16 | no dog            |             | 63         |        |
| 17 | no dog            |             | 54         |        |
| 18 | no dog            |             | 50         |        |
| 19 | no dog            |             | 61         |        |
| 20 | no dog            |             | 51         |        |
| 21 | no dog            |             | 49         |        |
| 22 | no dog            |             | 53         |        |
| 23 | no dog            |             | 63         |        |
| 24 | no dog            |             | 67         |        |
|    |                   |             |            |        |

#### 5.2. Εισαγωγή Δεδομένων από Excel

Ανοικτά Λογισμικά Ανάλυσης Δεδομένων για Ψυχολόγους. Η R και το jamovi {52}

#### Άνοιγμα Δεδομένων Excel

- Οδηγούμαστε στον φάκελο Εγγραφα> Διάλεξη9 στο eclass.
- Κατεβάζουμε στον υπολογιστή μας το αρχείο Time.xlsx
- Μεταφέρουμε το αρχείο Time.xlsx στον φάκελο jamovi\_mathima.
- Ακολουθούμε την ίδια διαδικασία με αυτήν που ακολουθούμε για τα αρχεία omv.
  - Κάνουμε κλικ στο μενού File
  - Κάνουμε κλικ στο **Open**
  - Κάνουμε κλικ στο Browse για να οδηγηθούμε στον φάκελο jamovi\_mathina
  - Επιλέγουμε το αρχείο Time.xlsx
  - Κάνουμε κλικ στο **Open**.

Δεν απαιτείται κάποια άλλη ενέργεια.

Δεν πρέπει να παραλείψουμε όμως να κάνουμε έλεγχο των μεταβλητών μας.

# Έλεγχος Μεταβλητών

Όπως πάντα, **κάνουμε έλεγχο των μεταβλητών.** 

Παρατηρούμε πως όλες οι μεταβλητές είναι Nominal

Κάνουμε τις παρακάτω μετατροπές:

- ID: την μετατρέπουμε σε τύπο ID
- Age, Time Estimation: τις μετατρέπουμε σε Continuous

(Η Dt, επειδή αναπαριστά δίτιμη μεταβλητή, δηλαδή σωστό=1/λάθος=0, την αφήνουμε ως έχει)

Οι μεταβλητές πρέπει να είναι έτσι:

|     | Name            | Descripti |
|-----|-----------------|-----------|
|     | ID              | Enter de  |
| 🗌 🐣 | Sex             |           |
|     | Age             |           |
|     | Time Estimation |           |
| 🗌 🐣 | Dt              |           |
|     |                 |           |

| 🐣 ID  | 🔒 Sex | 🐣 Age | 🐣 Time Esti | 🐣 Dt |  |
|-------|-------|-------|-------------|------|--|
| 25533 | М     | 24    | -2          | 1    |  |
| 58122 | F     | 23    | 3           | 1    |  |
| 83241 | F     | 24    | 1           | 0    |  |
| 34314 | F     | 35    | -24         | 1    |  |
| 64314 | М     | 34    | -27         | 0    |  |
| 83471 | Μ     | 24    | 1           | 1    |  |
| 48602 | F     | 24    | 6           | 1    |  |
| 61415 | М     | 23    | 3           | 1    |  |
| 27264 | F     | 23    | -2          | 1    |  |
| 1274  | М     | 26    | -7          | 1    |  |
| 23366 | М     | 20    | -6          | 0    |  |
| 35101 | М     | 19    | -22         | 1    |  |
| 14061 | F     | 19    | 3           | 1    |  |
| 60820 | М     | 19    | -7          | 1    |  |
| 24712 | Μ     | 19    | -23         | 1    |  |
| 96652 | Μ     | 19    | 1           | 1    |  |
| 3007  | F     | 19    | 7           | 1    |  |
| 91861 | F     | 21    | -97         | 1    |  |
| 61763 | F     | 21    | 8           | 0    |  |
| 83465 | F     | 42    | -53         | 1    |  |
|       |       |       |             |      |  |
|       |       |       |             |      |  |

ογισμικά Ανάλυσης Δεδομένων για Ψυχολόγους. Η R και το jamovi {54}

#### 5.3. Εισαγωγή Δεδομένων από Αρχεία Κειμένου

Ανοικτά Λογισμικά Ανάλυσης Δεδομένων για Ψυχολόγους. Η R και το jamovi {55}

#### Άνοιγμα Δεδομένων από Αρχεία Κειμένου

Αρχεία κειμένου ονομάζουμε τα αρχεία.txt

Θα χρησιμοποιήσουμε το αρχείο repeated\_data.txt που χρησιμοποιήσαμε στην Διάλεξη 7.

- Οδηγούμαστε στον φάκελο Εγγραφα> Διάλεξη9 στο eclass.
- Κατεβάζουμε στον υπολογιστή μας το αρχείο repeated\_data.txt
- Μεταφέρουμε το αρχείο repeated\_data.txt στον φάκελο jamovi\_mathima.
- Ακολουθούμε την ίδια διαδικασία με αυτήν που ακολουθούμε για τα αρχεία omv.
  - Κάνουμε κλικ στο μενού File
  - Κάνουμε κλικ στο **Open**
  - Κάνουμε κλικ στο Browse για να οδηγηθούμε στον φάκελο jamovi\_mathina
  - Επιλέγουμε το αρχείο repeated\_data.txt
  - Κάνουμε κλικ στο Open.

# Άνοιγμα Δεδομένων από Αρχεία Κειμένου ΙΙ

Παρατηρουμε τα δεδομένα μας στο jamovi

Παρατηρούμε πως τα δεδομένα μας δεν είναι σωστά.

Για να καταλάβουμε τι έχει συμβεί, ανοίγουμε το αρχείο repeated\_data.txt κάνοντας διπλό κλικ.

Ενώ υπάρχουν τρεις «στήλες» τα δεδομένα έχουν στην αρχή και τον αριθμό γραμμής.

Αυτός είναι ο τρόπος που δημιουργεί δεδομένα η R και δυστυχώς δεν είναι συμβατά με το jamovi.

| =  | =         | Variable | 5    | Data                | Analy | /ses  | Ec    | lit     |        |
|----|-----------|----------|------|---------------------|-------|-------|-------|---------|--------|
| Ex | ploration | Ţ-Tes    | ts   | <b>₽</b> ₽<br>ANOVA | Regre | ssion | Frequ | lencies | C<br>F |
|    | < sbj     |          | 🔗 so | ound                | 👌 ac  | c     |       |         |        |
| 1  |           | 1        | sbj1 |                     | 1st   |       |       |         |        |
| 2  |           | 2        | sbj2 |                     | 1st   |       |       |         |        |
| 3  |           | 3        | sbj3 |                     | 1st   |       |       |         |        |
| 4  |           | 4        | sbj4 |                     | 1st   |       |       |         |        |
| 5  |           | 5        | sbj5 |                     | 1st   |       |       |         |        |
| 6  |           | 6        | sbj6 |                     | 1st   |       |       |         |        |
| 7  |           | 7        | sbj7 |                     | 1st   |       |       |         |        |
|    | 1         |          |      |                     |       |       |       |         |        |

| i 🛄 י | repeated_data.txt - Notepad |         |                     |  |  |  |  |
|-------|-----------------------------|---------|---------------------|--|--|--|--|
| File  | Edit Fo                     | rmat Vi | ew Help             |  |  |  |  |
| "sb   | j" "sour                    | nd" "ao | cc"                 |  |  |  |  |
| "1"   | "sbj1"                      | "1st"   | 0.7604166666666667  |  |  |  |  |
| 2"    | "sbj2"                      | "1st"   | 0.8020833333333333  |  |  |  |  |
| "3"   | "sbj3"                      | "1st"   | 0.541666666666667   |  |  |  |  |
| "4"   | "sbj4"                      | "1st"   | 0.572916666666667   |  |  |  |  |
| "5"   | "sbj5"                      | "1st"   | 0.666666666666666   |  |  |  |  |
| 6"    | "sbj6"                      | "1st"   | 0.95833333333333333 |  |  |  |  |
| "7"   | "sbj7"                      | "1st"   | 0.5416666666666667  |  |  |  |  |
| "8"   | "sbi8"                      | "1st"   | 0.510416666666667   |  |  |  |  |

Ανοικτά Λογισμικά Ανάλυσης Δεδομένων για Ψυχολόγους. Η R και το jamovi {57}

#### Επεξεργασία Αρχείου Κειμένου

Στον πρόγραμμα (σημειωματάριο για τα Windows), προσθέτουμε στην πρώτη γραμμή μια νέα «επικεφαλίδα».

Πληκτρολογούμε "row" και μετά ένα κενό.

|  | Οδηγούμαστε στο | μενού File |
|--|-----------------|------------|
|--|-----------------|------------|

- Επιλέγουμε Save As
- Αποθηκεύουμε το αρχείο με το όνομα repeated\_jamovi.txt
- Κλείνουμε και ξανανοίγουμε το jamovi.
- Εισάγουμε (όπως κάναμε πριν) το νέο αρχείο repeated\_jamovi.txt

| *repeated_data.txt - Notepad |                              |  |  |  |  |
|------------------------------|------------------------------|--|--|--|--|
| File Ed                      | it Format View Help          |  |  |  |  |
| "row"                        | "sbj" "sound" "acc"          |  |  |  |  |
| "1" "s                       | bj1" "1st" 0.760416666666666 |  |  |  |  |

# Άνοιγμα Δεδομένων από Αρχεία Κειμένου ΙV

Παρατηρούμε πως τώρα τα δεδομένα μας είναι σωστά.

Επειδή δεν θέλουμε περιττά δεδομένα, θα διαγράψουμε τη στήλη/μεταβλητή row.

- Κάνουμε δεξί κλικ στη στήλη row, και επιλέγουμε Delete
- Στη συνέχεια, κάνουμε κλικ στο OK

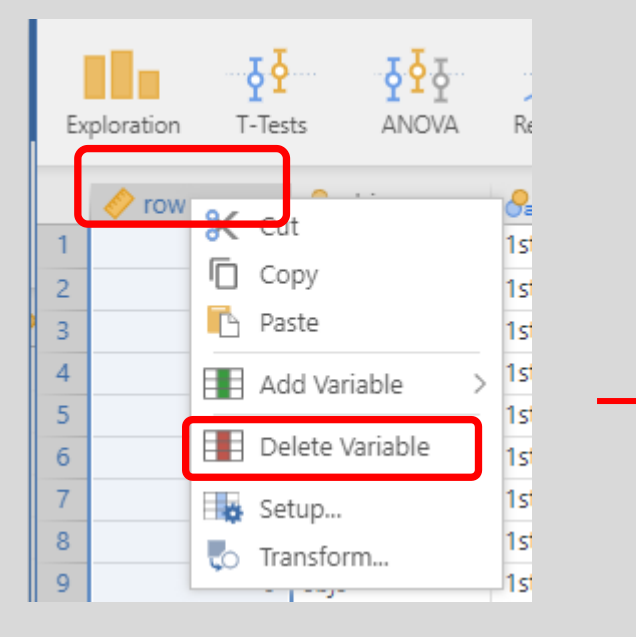

|     | =         | Variable    | s      | Data       | Analyses   | Edi    | t     |        |        |
|-----|-----------|-------------|--------|------------|------------|--------|-------|--------|--------|
| Ex  | ploration | ₹<br>T-Test | ts     | ₽<br>ANOVA | Regression | Freque | ncies | Factor | 1<br>r |
|     | 🔶 row     |             | 合 sb   | j          | ႕ sound    | 4      | acc   |        |        |
| 1   |           | 1           | sbj1   |            | 1st        |        |       | 0.760  |        |
| 2   |           | 2           | sbj2   |            | 1st        |        |       | 0.802  |        |
| 3   |           | 3           | sbj3   |            | 1st        |        |       | 0.542  |        |
| 4   |           | 4           | sbj4   |            | 1st        |        |       | 0.573  |        |
| 5   |           | 5           | sbj5   |            | 1st        |        |       | 0.667  |        |
| б   |           | 6           | sbj6   |            | 1st        |        |       | 0.958  |        |
| 7   |           | 7           | sbj7   |            | 1st        |        |       | 0.542  |        |
| 8   |           | 8           | sbj8   |            | 1st        |        |       | 0.510  |        |
| 9   |           | 9           | sbj9   |            | 1st        |        |       | 0.385  |        |
| 4.0 |           | 4.0         | 1.14.0 |            | A 1        |        |       | 0.075  |        |

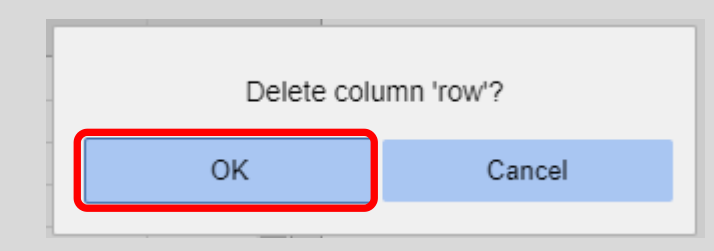

Ανοικτά Λογισμικά Ανάλυσης Δεδομένων για Ψυχολόγους. Η R και το jamovi {59}

# Έλεγχος Μεταβλητών

Όπως πάντα, **κάνουμε έλεγχο των μεταβλητών**.

Κάνουμε κλικ στο μενού Variables Κάνουμε τις παρακάτω μετατροπές:

sbj: την μετατρέπουμε σε τύπο ID
 Οι υπόλοιπες μεταβλητές είναι εντάξει.

Οι μεταβλητές πρέπει να είναι έτσι:

| Descriptio |
|------------|
| Enter de   |
|            |
|            |
|            |
|            |

Αποθηκεύουμε το αρχείο δεδομένων με όνομα repeated\_jamovi.omv

| DATA VARIABLE      |        |              |
|--------------------|--------|--------------|
| sbj                |        |              |
| Description        |        |              |
| Measure type 🛛 🗸 🌶 | Levels | $\uparrow$   |
| Data type Text 🗸   |        | $\downarrow$ |
| Missing values     |        |              |
|                    |        |              |

#### 6. Μετατροπή Δεδομένων

Ανοικτά Λογισμικά Ανάλυσης Δεδομένων για Ψυχολόγους. Η R και το jamovi {61}

# Εισαγωγή

Σε πολλές περιπτώσεις, τα δεδομένα μας δεν θα ικανοποιούν τις προϋποθέσεις κανονικότητας.

Όπως είδαμε στη Διάλεξη 7 (ANOVA επαναληπτικών μετρήσεων), σε αυτές τις περιπτώσεις, μπορούμε να εφαρμόσουμε έναν μετασχηματισμό στα δεδομένα (π.χ., **λογαριθμοποίηση**), για να προσπεράσουμε τους περιορισμούς.

Μια άλλη μέθοδος που ακολουθείται στο πεδίο της Πειραματικής Ψυχολογίας, αν η εξαρτημένη μεταβλητή μας είναι χρόνοι απόκρισης (RT), είναι να υπολογίσουμε το **1/RT**.

Επίσης, χρησιμοποιείται η «κανονικοποίηση» (standardization) ή, αλλιώς, ο υπολογισμός του **z-score**.

Στην Ενότητα αυτή θα δούμε πως μπορούμε να εφαρμόσουμε υπολογισμούς στις στήλες/μεταβλητές.

#### Εισαγωγή Δεδομένων

Ανοίγουμε το αρχείο **repeated\_jamovi.omv**, που δημιουργήσαμε στην προηγούμενη Ενότητα (Υπάρχει σε συμπιεσμένη μορφή στο eclass: Έγγραφα>Διάλεξη 9> repeated\_jamovi.zip) Στο jamovi έχουμε δύο επιλογές, οι οποίες εμφανίζονται στο **μενου Data** 

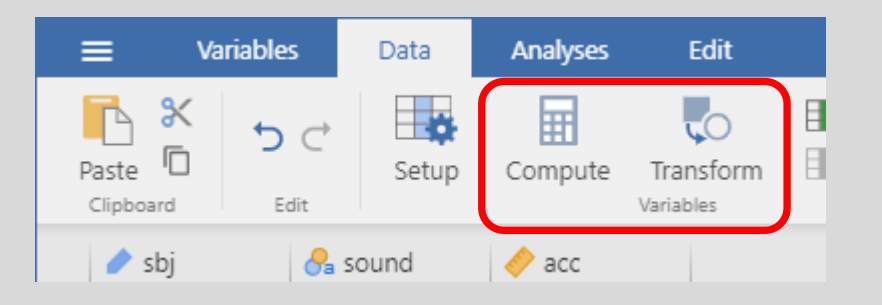

- **1.** Compute: Δημιουργούμε μια νέα μεταβλητή
- 2. Transform: Μετατρέπουμε μια υπάρχουσα μεταβλητή. Με τον τρόπο αυτό «σβήνουμε» τα αρχικά δεδομένα, επομένως δεν συνίσταται.

#### Μετατροπή Δεδομένων

Κάνουμε κλικ στο κουμπί Compute.

Εμφανίζεται το διπλανό πλαίσιο:

- Στο πρώτο πεδίο εισάγουμε το όνομα της νέας μεταβλητής
- Στο πεδιο Description πληκτρολογούμε
   (αν το επιθυμούμε) μια περιγραφή της μεταβλητής
- Στο πεδίο Formula εισάγουμε τον μετασχηματισμό μας.

| COMPUTED VAR | IABLE                               |
|--------------|-------------------------------------|
| D            |                                     |
| Description  |                                     |
| Formula      | fx *       = eg: Q1 != 'a n't know' |

#### Μετατροπή Δεδομένων ΙΙ

- Το όνομα της νέας μεταβλητής θα είναι log\_acc
- Κάνουμε κλικ στο f<sub>x</sub>
- Στη πτυσσόμενο μενού που εμφανίζεται κάνουμε διπλό κλικ στην συνάρτηση LOG10, και στη συνέχεια διπλό κλικ στη μεταβλητή acc.
- Για να δημιουργηθεί η νέα μεταβλητή, κάνουμε κλικ οπουδήποτε εκτός του πλαισίου Formula

| COMPUTED VARIABLE |                                                          |                                                                             |
|-------------------|----------------------------------------------------------|-----------------------------------------------------------------------------|
| log_acc           |                                                          |                                                                             |
| Description       |                                                          | COMPUTED VARIABLE                                                           |
| Formula $f_{z}$   | = eg: Q1 != 'don't know'                                 | log_acc Description                                                         |
|                   | Functions Variables Math                                 | Formula $f_{z}$ = LOG10(acc)                                                |
|                   | ABS<br>EXP<br>LN<br>LOG10                                |                                                                             |
| acc               | ABS( number )<br>Returns the absolute value of a number. | Ανοικτά Λονισμικά Ανάλυσης Δεδομένων για Ψυχολόγους. Η R και το jamovi {65} |

# Μετατροπή Δεδομένων ΙΙ

- Παρατηρούμε πως η νέα μεταβλητή έχει δημιουργηθεί
- Μπορούμε να αποθηκεύσουμε το αρχείο δεδομένων μας.

| /ωv           | Ш       | =  | = va         | riables    | Data  | Analyses | Edi    | it                 |                   | jamovi       | - repea         |  |  |
|---------------|---------|----|--------------|------------|-------|----------|--------|--------------------|-------------------|--------------|-----------------|--|--|
|               |         | P  | aste         | Edit       | Setup | Compute  | Transf | orm 🚺 Delete       | - Filte           | rs Rows      | Add<br>Delet    |  |  |
|               |         |    |              |            |       |          |        | COMPUT             | COMPUTED VARIABLE |              |                 |  |  |
|               |         |    |              |            |       |          |        | log ad             | log_acc           |              |                 |  |  |
|               |         |    |              |            |       |          |        | Descriptio         | Description       |              |                 |  |  |
|               |         |    |              |            |       |          |        | Formula            | f <sub>z</sub>    | - LOG1       | 0( <u>acc</u> ) |  |  |
|               |         |    |              |            |       |          |        |                    |                   |              |                 |  |  |
|               |         |    | 🥒 sbj        | 8          | sound | 🤌 acc    |        | log_acc •          |                   |              |                 |  |  |
|               |         | 1  | sbj1         | 1st        |       | (        | 0.760  | -0.119             |                   |              | -               |  |  |
|               |         | 2  | sbj2         | 1st        |       |          | 0.802  | -0.096             |                   |              | - 1             |  |  |
|               |         | 5  | sbj5<br>sbi4 | 15L<br>1ct |       |          | 0.542  | -0.200             |                   |              | - 1             |  |  |
|               |         | 5  | sbi5         | 1st        |       |          | 0.667  | -0.176             |                   |              | -               |  |  |
|               |         | 6  | sbj6         | 150        |       |          | 0.958  | -0.018             |                   | _            | -               |  |  |
|               |         | 7  | sbj7         | 1st        |       | (        | 0.542  | -0.266             |                   |              | - 1             |  |  |
|               |         | 8  | sbj8         | 1st        |       | (        | 0.510  | -0.292             |                   |              |                 |  |  |
|               |         | 9  | sbj9         | 1st        |       | (        | 0.385  | -0.414             |                   |              |                 |  |  |
|               |         | 10 | sbj10        | 1st        |       | (        | 0.375  | -0.426             |                   |              |                 |  |  |
|               |         | 11 | sbj11        | 1st        |       | (        | 0.594  | -0.226             |                   |              |                 |  |  |
|               |         | 12 | sbj12        | 1st        |       | (        | 0.781  | -0.107             |                   |              |                 |  |  |
|               |         | 13 | sbj13        | 1st        |       | (        | 0.365  | -0.438             |                   |              |                 |  |  |
|               |         | 14 | sbj14        | 1st        |       | (        | 0.578  | -0.242             |                   |              | •               |  |  |
| Ανοικτά Λογισ | μικά Αν | -  |              | Filtere O  |       |          |        | Siltered 0 Deleted |                   | Colle colleg |                 |  |  |

# Εργασία 9

- δημιουργία μεταβλητών
- πληκτρολόγηση δεδομένων